# Robustel GoRugged M1000 Pro V2 2 SIM GPRS/EDGE/UMTS модем

# Руководство пользователя

| Название документа                                      | Руководство пользователя |
|---------------------------------------------------------|--------------------------|
| Версия встроенного<br>микропрограммного<br>обеспечения: | 2.5.0                    |
| Версия ModemConfigurator Pro:                           | 2.5.0                    |
| Дата:                                                   | 19-11-2013               |
| ID:                                                     | RT_M1000_ProV2_v2.0.0    |

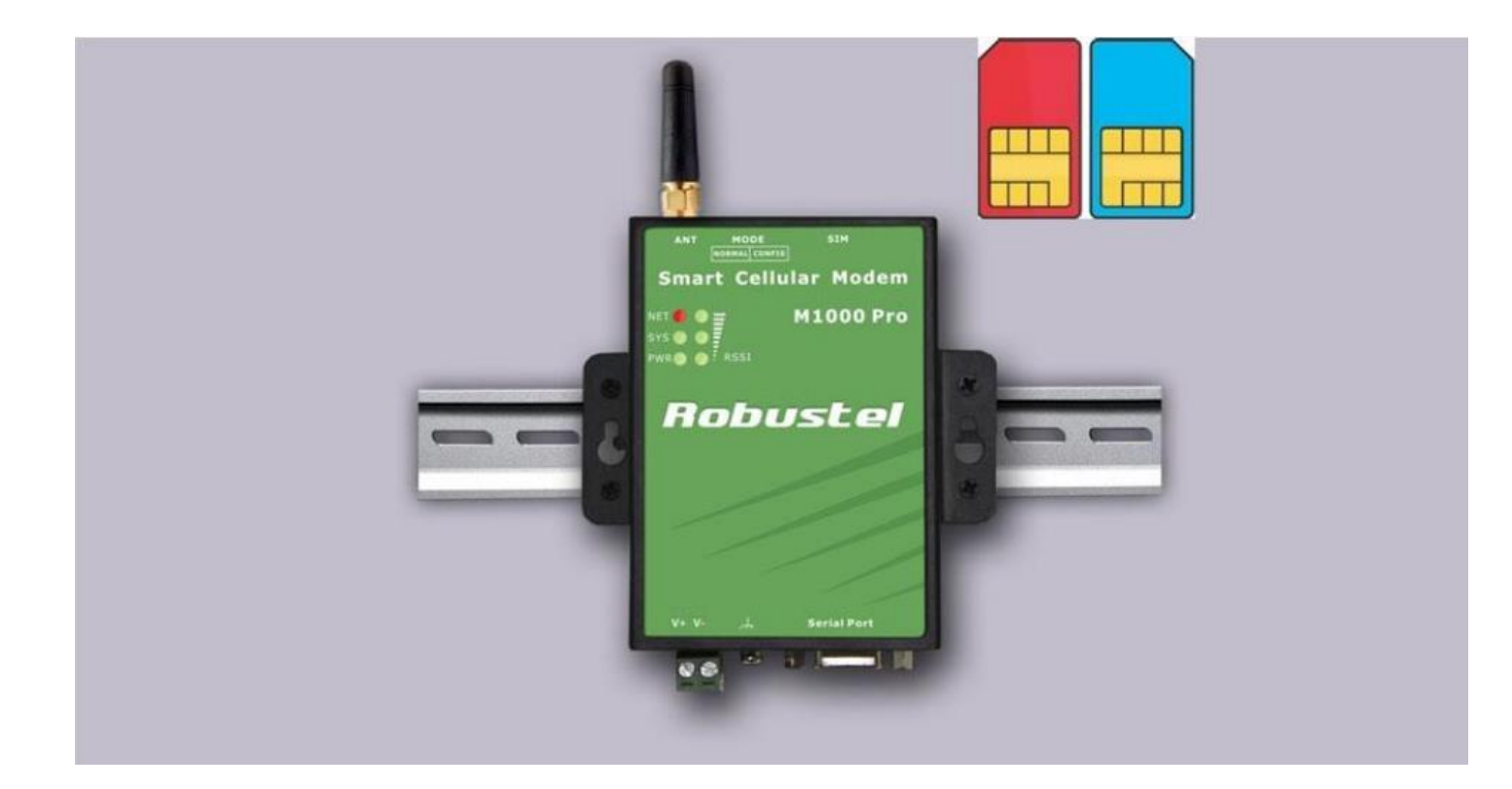

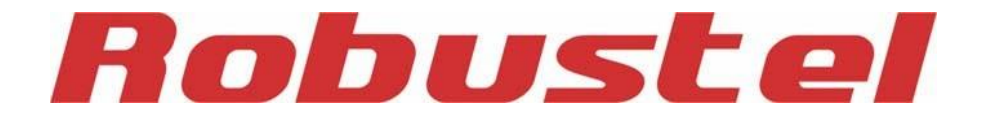

www.robustel.com

# О данном документе

Настоящий документ описывает аппаратное и программное обеспечение *модема Robustel M1000 Pro V2 2SIM COM/GPRS/UMTS*.

© Гуанчжоу Robustel Technologies Co., Limited

Перевод ООО «ЕвроМобайл».

Все права защищены.

# Торговые марки и полномочия

Robustel - торговая марка Guangzhou Robustel Technologies Co. Limited.

Все другие торговые марки и торговые марки, упомянутые в этом документе, являются собственностью соответствующих правообладателей.

# Заявление о правах

Никакая часть данного документа не может быть воспроизведена ни в какой форме без письменного разрешения владельца авторского права. Содержание данного документа может быть изменено без уведомления вследствие постоянного развития технологий, прогресса в разработке и производстве. Robustel не несет ответственности ни в какой форме за любые ошибки или повреждения любого типа, вытекающие из использования этого документа.

## Важное примечание

Физическая сущность беспроводной связи не дает возможности гарантировать прием и передачу данных при любых обстоятельствах. Данные могут задерживаться, повреждаться (т.е. иметь ошибки) и даже полностью теряться. Хотя существенные задержки или потери данных редки при нормальной эксплуатации беспроводных устройств, таких как модем, в надлежащим образом спроектированной сети, модем не должен использоваться в ситуациях, где отказы в передаче или приеме данных могут привести к ущербу любого типа для пользователя или иных лиц, включая (но не ограничиваясь) телесные повреждения, смерть или материальные потери. Robustel не принимает ответственности за убытки любого вида, вызванные задержками или ошибками в передаче или приеме данных с использованием модема, или отказами модема при передаче или приеме данных.

# Меры безопасности Общее

- Модем генерирует радиочастотное (RF) излучение. При использовании модема необходимо уделять внимание проблемам безопасности, связанным с радиочастотными помехами и нормативами на использования радиочастотного оборудования.
- Не допускается пользование модемом в самолетах, больницах, на бензозаправочных станциях и других местах, где запрещена эксплуатация GSM-оборудования.
- Необходимо убедиться, что модем не будет создавать помех иному близко расположенному оборудованию. Например: кардиостимуляторам или другому медицинскому оборудованию.
- Антенну модема необходимо размещать в стороне от компьютеров, офисной техники, бытовых электроприборов и др. Для надежной работы к модему необходимо подключить внешнюю антенну. С модемом допускается использовать только одобренные типы антенн. Для выбора соответствующей антенны следует обращаться к авторизованному дилеру.
- При любых обстоятельствах антенна не должна располагаться ближе 26,6 см от человеческого тела. Не следует помещать антенну в металлические упаковки, корпуса и т.п.

**Примечание**: Некоторые авиалинии могут разрешать использование сотовых телефонов, когда самолет находится на земле, а двери открыты. В таких условиях использование модема допустимо.

# Эксплуатация модема в транспорте

- Проверьте наличие административных положений или законов, разрешающих использование GSM-оборудования в автотранспорте в Вашей стране прежде, чем установить модем.
- Водитель или оператор любого транспортного средства не должен работать с модемом во время управления движением.
- Установка модема должна осуществляться квалифицированным персоналом.

Проконсультируйтесь с дилером Вашего автомобиля о возможно наводимых модемом помехах электронному оборудованию.

- Модем должен подключаться к цепям питания автомобиля через разъем, защищенный предохранителем.
- Необходимо соблюдать осторожность, когда модем работает от автомобильного аккумулятора.
   При длительной эксплуатации батарея может разрядиться.

# Защита модема

Для гарантии безотказной работы необходимо проявлять аккуратность при монтаже и эксплуатации модема. Помните следующее:

- Не подвергайте модем воздействию экстремальных условий: повышенной влажности, попаданию дождя, высоким температурам, прямому солнечному свету, контакту с щелочами/ агрессивными химикатами, пылью или водой.
- Не пытайтесь разбирать или переделывать модем. Внутри модема нет частей, допускающих обслуживание пользователем, а гарантия будет недействительна.
- Не подвергайте модем ударам, вибрации, не роняйте его. Не эксплуатируйте модем в условиях чрезмерных вибраций.
- Не следует тянуть за антенну или антенный кабель. Крепление и демонтаж необходимо производить, удерживая разъем.
- Все подключения необходимо осуществлять согласно руководству. Несоблюдение этого требования снимает гарантию.
- В случае проблем, следует связаться с авторизованным дистрибьютором.

# Информация о сертификации и нормативах

#### Таблица 1: Директивы

| 2002/95/EC  | Директива Европарламента и Совета от 27 января 2003 г. по ограничению использования отдельных опасных веществ в электро- и электронном оборудовании (RoHS) |
|-------------|----------------------------------------------------------------------------------------------------|
| 2002/96/EC  | Директива Европарламента и Совета по отходам электро- и электронного оборудования<br>(WEEE)                                                                |
| 2003/108/EC | Директива Европарламента и Совета от 8 декабря 2003, с поправками к<br>директиве 2002/96/ес по отходам электро- и электронного оборудования<br>(WEEE)      |

Таблица 2: Стандарты Министерства информационных технологий Китайской Народной Республики

| SJ/T               | «Требования к предельным концентрациям для отдельных опасных веществ в                                                                                                    |
|--------------------|----------------------------------------------------------------------------------------------------|
| 11363-2006         | электронной продукции информационных технологий» (2006-06).                                                                                                    |
| SJ/T<br>11364-2006 | Маркировка контроля загрязнений, вызываемого электронной<br>продукцией IT, (2006-06). Согласно Китайским нормативам по контролю<br>загрязнения окружающей среды, причиненного электронными<br>продуктами информационных технологий (ACPEIP), показатель EPUP<br>(Период эксплуатации с обеспечением защиты окружающей среды)<br>данного продукта составляет 20 лет, что указывается показанным здесь<br>символом, если не нанесена иная маркировка. Срок EPUP действителен только при<br>эксплуатации продукта в пределах эксплуатационных ограничений, описанных в<br>Описании аппаратных интерфейсов.<br>В таблице 3 приведена информация о ядовитых или опасных веществах или элементах,<br>которые могут содержаться в компонентах продукта в концентрациях, превышающих<br>предельные значения по SJ/T 11363-2006. |

#### Таблица 3: Токсичные или опасные вещества или элементы с нормированными пределами концентрации

|                                                                                                   | Опасные вещества |      |      |          |       |        |
|---------------------------------------------------------------------------------------------------|------------------|------|------|----------|-------|--------|
| пазвание компонента                                                                               | (Pb)             | (Hg) | (Cd) | (Cr(VI)) | (PBB) | (PBDE) |
| Металлические детали                                                                              | 0                | 0    | 0    | 0        | 0     | 0      |
| Электронные модули                                                                                | х                | 0    | 0    | 0        | 0     | 0      |
| Кабели и кабельная арматура                                                                       | 0                | 0    | 0    | 0        | 0     | 0      |
| Детали из полимеров                                                                               | 0                | 0    | 0    | 0        | 0     | 0      |
| о: Указывает, что данное токсичное или опасное вещество, содержится во всех гомогенных материалах |                  |      |      |          |       |        |
| этого компонента, в количестве ниже предельного по требованиям SJ/T11363-2006.                    |                  |      |      |          |       |        |
| х: Указывает, что данное токсичное или опасное вещество, содержится, по крайней мере, в одном     |                  |      |      |          |       |        |
| гомогенном материале этого компонента в количестве, которое может превышать предельное по         |                  |      |      |          |       |        |
| требованиям SJ/T11363-2006.                                                                       |                  |      |      |          |       |        |

# История изменений документа

Обновления версий документа являются сводными. Поэтому наиболее новая версия включает все обновления прежних версий.

| Дата выпуска | Версия встроенного<br>микропрограммного обеспечения | Описание                                                   |
|--------------|-----------------------------------------------------|------------------------------------------------------------|
| 31.10.2012   | 1.00                                                | Первый выпуск                                              |
| 23.11.2012   | 1.08                                                | Добавлена работа в UMTS-сетях                              |
| 19.11.2013   | 2.00                                                | Обновления в соответствии с версией 2.5.0<br>конфигуратора |

# СОДЕРЖАНИЕ

| ГЛАВА 1 | ОБЩИЕ СВЕДЕНИЯ                           | 9 |
|---------|------------------------------------------|---|
| 1.1     | Обзор                                    | 9 |
| 1.2     | Комплект поставки                        |   |
| 1.3     | Технические особенности                  |   |
| 1.4     | Технические характеристики               |   |
| 1.5     | Размеры                                  |   |
| ГЛАВА 2 | УСТАНОВКА                                |   |
| 2.1     | Обзор                                    |   |
| 2.2     | Светодиодные индикаторы                  |   |
| 2.3     | Монтаж модема                            |   |
| 2.4     | Установка SIM-карт                       |   |
| 2.5     | Подключение внешней антенны              |   |
| 2.6     | Подключение модема к внешним устройствам |   |
| 2.7     | Заземление модема                        |   |
| 2.8     | Электропитание                           |   |
| ГЛАВА З | РАБОТА С МОДЕМОМ                         |   |
| 3.1     | Обзор работы с модемом                   |   |
| 3.2     | Обзор ПО Modem Configurator Pro          |   |
| 3.2.2   | .1 Управление через RS-232               |   |
| 3.2.2   | .2 Управление через ТСР                  |   |
| 3.2.3   | .3 Рабочие области конфигуратора         |   |
| 3.2.4   | .4 Экспорт и импорт профилей             |   |
| 3.2.5   | .5 COM                                   |   |
| 3.2.0   | .6 Вазіс (основные настройки)            |   |
| 3.2.2   | .7 GPRS                                  |   |
| 3.2.8   | .8 Dual SIM                              |   |
| 3.2.9   | .9 Connection (Подключение)              |   |
| 3.2.    | .10 DDNS                                 |   |
| 3.2.    | .11 Phone Book (Телефонная книга)        |   |
| 3.2.    | .12 Wakeup (Активация)                   |   |
| 3.2.    | .13 Reboot (Перезагрузка)                |   |
| 3.2.    | .14 Modbus                               |   |
| 3.2.    | .15 Advanced (Дополнительные настройки)  |   |
| 3.2.    | .16 NMS                                  |   |
| 3.2.    | .17 Status (Состояние)                   |   |
| 3.2.1   | .18 Management (Управление)              |   |
| ГЛАВА 4 | ТИПОВЫЕ ПРИМЕНЕНИЯ                       |   |
| 4.1     | Обзор                                    |   |
| 4.2     | Типовые применения                       |   |
| 4.2.1   | .1 Режим ТСР-клиент                      |   |
| 4.2     | .2 Режим ТСР-сервер                      |   |
| 4.2.3   | .3 Режим UDP                             |   |
| 4.2.4   | .4 Режим «Виртуальный СОМ-порт»          |   |

| ГЛАВА 5 | ПРИЛОЖЕНИЕ                                                    |    |
|---------|---------------------------------------------------------------|----|
| 5.1     | Заводские настройки                                           | 61 |
| 5.2     | SMS-команды удаленного управления                             |    |
| 5.3     | Устранение неисправностей                                     |    |
| 5.3.1   | Светодиоды модема не светятся                                 |    |
| 5.3.2   | 2 Отсутствует связь с модемом по последовательному интерфейсу |    |
| 5.3.3   | В Не удается установить GPRS/UMTS-соединение                  |    |
| 5.4     | Термины и сокращения                                          |    |

# Глава 1 Общие сведения

## 1.1 Обзор

- Robustel GoRugged M1000 Pro V2 это сверхнадёжный 2 SIM GPRS/EDGE/UMTS модем, предоставляющий возможность GSM/GPRS/UMTS (EDGE опционально) связи для межмашинных (M2M) приложений.
- Резервирование между сотовыми операторами.
- Автоматическое GPRS/UMTS-соединение (не требуются АТ-команды) и система защиты для надёжной связи.
- Прозрачные TCP- и UDP-соединения.
- Modbus RTU -> Modbus TCP.
- Реализация виртуального СОМ-порта (перенаправление данных СОМ-порта).
- ICMP, DDNS.
- Встроенные программно выбираемые интерфейсы RS-232/RS-485, с защитой 15 кВ ЭСР последовательной линии.
- Шесть светодиодных индикаторов уровня сигнала (RSSI) и состояния модема.
- Модем поддерживает широкий диапазон входных напряжений (от 9 до 36 В постоянного тока) и температур (от -40 до +70°С).
- Модем выполнен в металлическом корпусе и может крепиться на DIN-рейку или на стену, имеется клемма для заземления.

## 1.2 Комплект поставки

Проверьте упаковку, чтобы удостовериться, что она содержит следующие элементы:

• Модем Robustel GoRugged M1000 Pro V2 x1

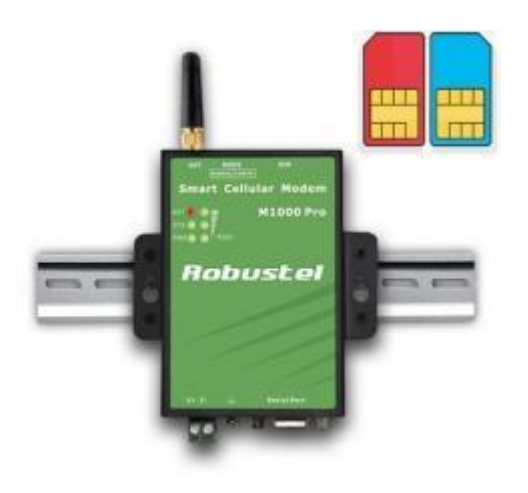

- Антенна SMA (малая антенна или магнитная, как опция) x1
  - Малая антенна

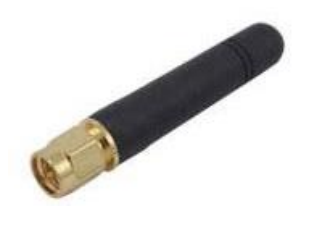

Антенна на магнитном основании

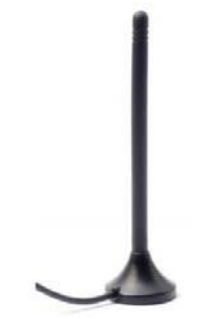

• 2-контактный разъем питания х1

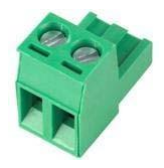

*Примечание*: если какой-либо из вышеупомянутых элементов отсутствует или поврежден, обратитесь к местному торговому представителю.

<u>Дополнительные комплектующие</u> (могут быть заказаны отдельно):

• Последовательный кабель для RS-232 (DB9 вилка — DB9 розетка, 1 м) x1

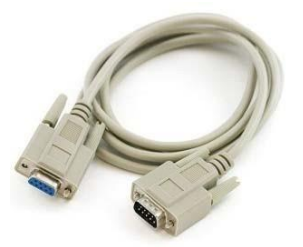

• Монтажный комплект для крепления на стене

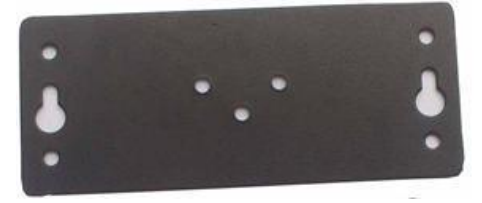

• Монтажный комплект для 35 мм Din-рейки

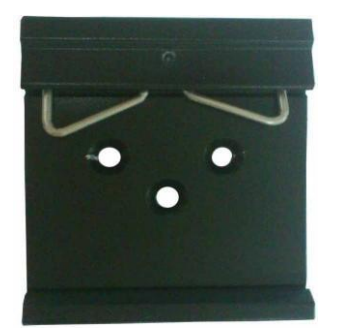

• Адаптер электропитания AC/DC (12 В пост. тока, 1 А) x1

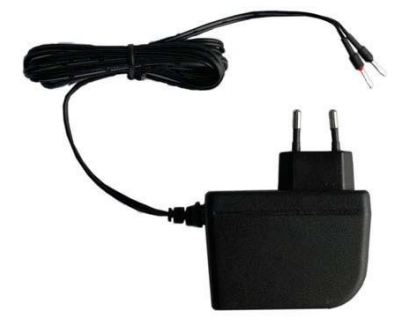

#### 1.3 Технические особенности

- 2 SIM-резервирование для непрерывных сотовых соединений.
- Автоматическое GPRS/UMTS-соединение (не требуются АТ-команды)
- Сторожевой таймер
- Прозрачные соединения: ТСР-клиент, ТСР-сервер и UDP-сокет.
- Modbus/RTU -> Modbus/TCP
- Поддержка виртуального СОМ-порта (перенаправление СОМ-порта)
- ICMP, DDNS
- Различные политики подключения:
  - Always online (всегда на связи): автоматическое GPRS/UMTS-соединение при наличии питания, автоматический повторный набор при падении напряжения в линии
  - Активация данными последовательного порта
  - Активация по идентификатору вызывающего абонента или SMS
  - Активация в заданное время суток или периодически через заданный интервал
- Автоматические SMS-уведомления с IP-адресами для динамического IP SIM-карты
- Удаленное конфигурирование посредством SMS
- Методы пакетирования: длина пакета/ временной интервал/ специальные конечные символы
- Автоматическая перезагрузка в заданное время суток; автоматическая перезагрузка по идентификатору вызывающего абонента/SMS.
- Обновление встроенного микропрограммного обеспечения по последовательному интерфейсу.
- Обновление встроенного микропрограммного обеспечения по TCP (беспроводное).

# 1.4 Технические характеристики

|                                            | Стандарты                                    | GSM и GPRS (* как опция - EDGE)<br>GPRS: макс. 86 кбит/с (прием и передача)<br>EDGE: макс. 236,8 кбит/с (прием и передача)<br>UMTS: макс. 384 кбит/с (прием/передача)<br>CSD: макс. 14.4 кбит/с |
|--------------------------------------------|----------------------------------------------|----------------------------------------------------------------------------------------------------|
| Сотовый интерфейс                          | Диапазоны                                    | GPRS/EDGE: 850/900/1800/1900 МГц<br>UMTS: 900/2100 МГц                                                                                                    |
|                                            | GPRS мультислот-класс                        | Класс 10                                                                                                    |
|                                            | Схемы кодирования GPRS                       | CS1 - CS4                                                                                                    |
|                                            | Выходная мощность                            | GSM1800/1900 — 1 Вт,<br>EGSM 900/GSM 850 — 2 Вт                                                                                                    |
|                                            | Количество SIM                               | 2                                                                                                    |
| интерфеис SIM                              | Адаптер для SIM-карт                         | 3 B, 1,8 B                                                                                                    |
| Антенный интерфейс                         | Антенный интерфейс                           | SMA розетка, сопротивление 50 Ом                                                                                                    |
|                                            | Число портов                                 | 1                                                                                                    |
|                                            | Интерфейс                                    | DB9 розетка                                                                                                    |
| Последовательный<br>интерфейс              | Стандарты<br>последовательных<br>интерфейсов | RS-232 и RS-485, с программным выбором.                                                                                                    |
|                                            | Защита ЭСР                                   | 15 кВ                                                                                                    |
|                                            | Параметры                                    | 8, нет, 1                                                                                                    |
| Параметры<br>последовательной<br>передация | Управление потоком                           | Аппаратное управление потоком RTS/CTS<br>Программное управление потоком XON/XOFF                                                                                                    |
|                                            | Скорость передачи в бодах                    | от 300 до 115200 бит/с                                                                                                    |
| Сигналы                                    | RS-232                                       | TxD, RxD, RTS, CTS, GND                                                                                                    |
| последовательного<br>интерфейса            | RS-485                                       | Data+ (A), Data- (B), GND                                                                                                    |
| Светодиодные<br>индикаторы                 | Светодиодные индикаторы                      | 6 светодиодных индикаторов: PWR, RUN, NET и 3<br>уровня RSSI (мощности принятого сигнала)                                                                                                    |
| RTC                                        | Часы реального времени                       | Встроенные часы реального времени с дисковым Li-<br>lon элементом питания                                                                                                    |
| Watchdog                                   | Watchdog и таймер                            | Встроенный Watchdog и таймер                                                                                                    |
| Переключатель                              | Переключатель                                | Режим конфигурирования или штатный режим                                                                                                    |
| Интерфейс<br>электропитания                | Интерфейс электропитания                     | 2-контактный 5 мм штепсельный разъем                                                                                                    |

| Требования к                                 | Входное напряжение  | 9 36 В постоянного тока                                                                               |  |
|----------------------------------------------|---------------------|----------------------------------------------------------------------------------------------------|--|
|                                              | Энергопотребление   | в режиме ожидания: 50-60 мА при 12 В                                                                  |  |
|                                              |                     | при передаче: 100 200 мА (пик.) при 12 В                                                              |  |
|                                              | Корпус              | Металлический                                                                                         |  |
| <b>.</b>                                     | Масса               | 300 г                                                                                                 |  |
| Физические<br>характеристики                 | Размеры             | Без креплений (Д х Ш х В): 102,4 х 71,2 х 29,5 мм<br>С креплениями (Д х Ш х В):102,4 х 99,4 х 29,5 мм |  |
|                                              | Способы крепления   | 35-мм Din-рейка, настенное крепление, настольное                                                      |  |
| Предельные                                   | Рабочая температура | -40 +70°C                                                                                             |  |
| значения условий<br>окружающей среды         | Рабочая влажность   | 5 95% относительная влажность                                                                         |  |
| Информация о<br>сертификатах и<br>директивах | Директивы           | Соответствует RoHS и WEEE                                                                             |  |
|                                              | Одобрен СЕ и R&TTE  | Q1 2012                                                                                               |  |
| Гарантия                                     | Гарантийный срок    | 1 год                                                                                                 |  |

# 1.5 Размеры

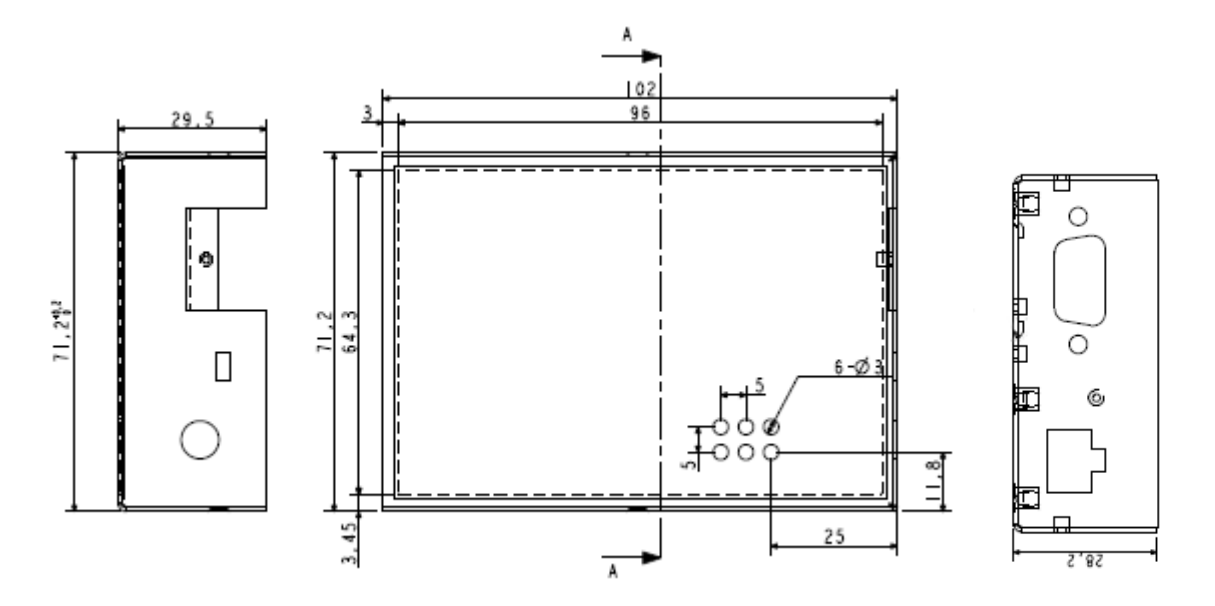

# Глава 2 Установка

# 2.1 Обзор

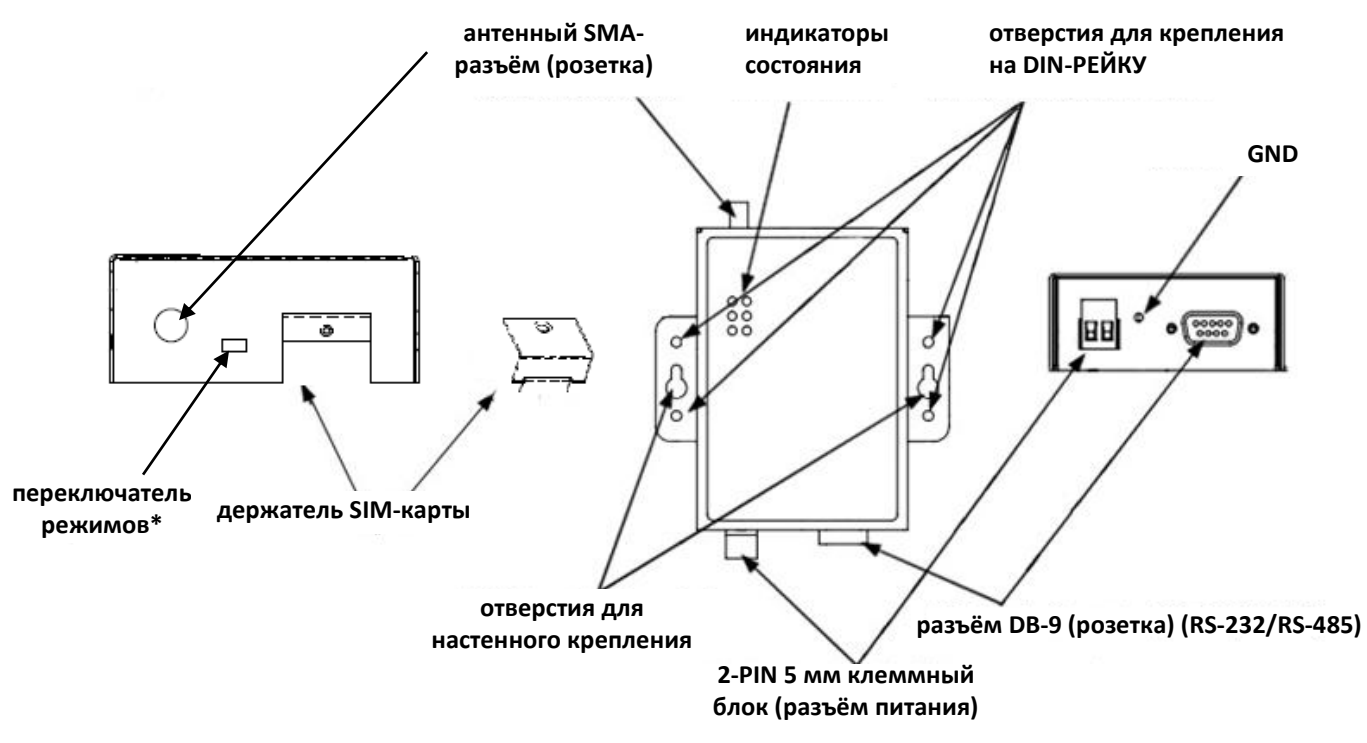

\*Аппаратный сброс модема (до настроек по умолчанию, в том числе сброс пароля) осуществляется быстрым переключением (6 раз!) переключателя, расположенного между антенным разъёмом и SIM-картой.

#### 2.2 Светодиодные индикаторы

| NET 🌖 | • =      |
|-------|----------|
| sys 🌕 | •        |
| PWR   | 🔵 🖡 RSSI |

| Название            | Цвет    | Функция                                                                                                    |
|---------------------|---------|----------------------------------------------------------------------------------------------------|
| RSSI (3 светодиода) | Зелёный | Уровень приёма сигнала сотовой сети                                                                                                    |
| NET                 | Красный | Индикация состояние GPRS/UMTS-подключения.<br>GPRS/UMTS-подключение установлено: мигает через каждые 3 с<br>Поиск GPRS/UMTS-сети или перезагрузка GSM-модуля: мигает через<br>каждую секунду<br>Подключение некорректно: горит постоянно                                                                      |
| SYS                 | Зелёный | Состояние модема.<br>Перезагрузка системы: мигает каждые 0.5 с<br>Модем работает, но GPRS/UMTS-подключение не установлено: мигает<br>каждую секунду<br>Модем работает и GPRS/UMTS-подключение установлено: мигает<br>через каждые 3 с<br>Модем работает некорректно: 2.5 с горит и 0.5 с не горит - каждые 3с |
| PWR                 | Зелёный | Горит при наличии питания                                                                                                    |

| Светодиоды RSSI     | Функция                                                       |
|---------------------|---------------------------------------------------------------|
| Не светятся         | Сигнал отсутствует или SIM-карта не вставлена должным образом |
| 1 светодиод (нижн.) | Слабый сигнал (только SMS)                                    |
| 2 светодиода        | Средний сигнал (GSM/GPRS/UMTS-соединения)                     |
| 3 светодиода        | Мощный сигнал (GSM/GPRS/UMTS-соединения)                      |

| Светодиод NET                                 |                                                               |
|-----------------------------------------------|---------------------------------------------------------------|
| 1й и 2й светодиод<br>мигают каждую<br>секунду | Ошибка ввода PIN-кода                                         |
| 2й светодиод мигает<br>каждую секунду         | Сигнал отсутствует или SIM-карта не вставлена должным образом |
| Зй светодиод мигает                           | Ошибка ввода PIN-кода и необходимость ввода PUK-кода.         |
| каждую секунду                                | Невозможно установить связь с беспроводным модулем            |
| 1й и 3й светодиод<br>мигают каждую<br>секунду | Невозможно зарегистрироваться в сети или SIM-карта недоступна |

# 2.3 Монтаж модема

Для настенного монтажа используйте два винта M3.

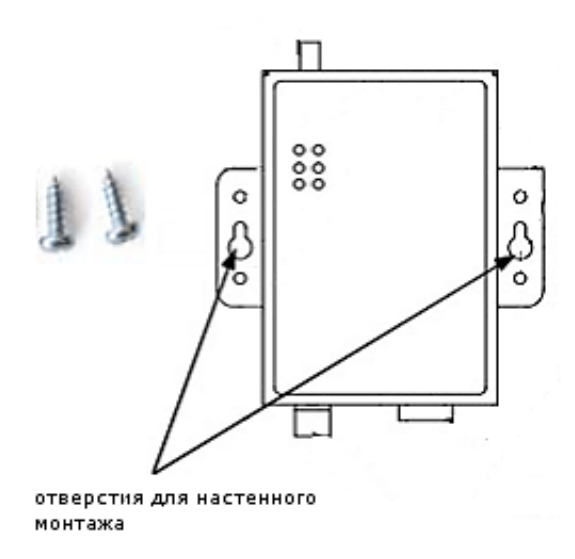

Для монтажа модема на DIN-рейку необходимы два адаптера и четыре самонарезающих винта M3.

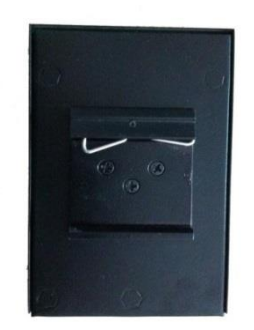

#### 2.4 Установка SIM-карт

Установите SIM-карту перед работой с модемом.

**Примечание**: Модем не работает с SIM-картами, защищенными PIN-кодом. Чтобы разблокировать такую SIM-карту перед использованием в модеме, следует использовать программу для конфигурации модема Modem Configurator.

Перед установкой или извлечением SIM-карты необходимо выключить модем и отключить зарядное устройство.

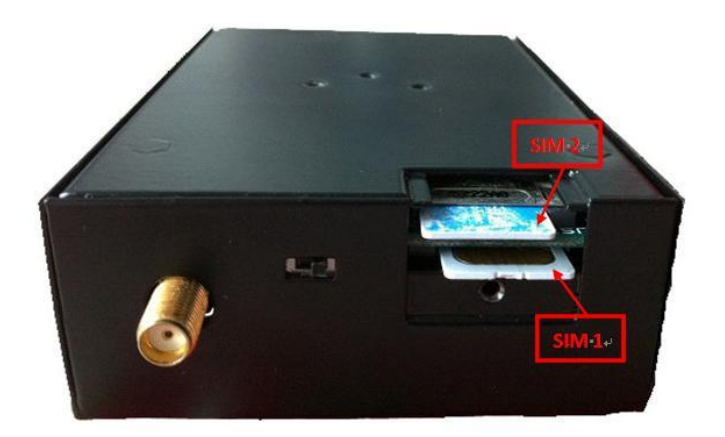

#### Установка SIM-карты

- 1. Удостоверьтесь, что зарядное устройство отключено от модема.
- 2. Шариковой ручкой или канцелярской скрепкой нажмите на кнопку извлечения адаптера SIMкарты. Адаптер SIM-карты немного выдвинется. Извлеките его полностью.
- 3. Вставьте SIM-карту металлической поверхностью вниз, удостоверьтесь, что она полностью находится в углублении. Вставьте адаптер в отверстие до щелчка.

#### Извлечение SIM-карты

- 1. Удостоверьтесь, что зарядное устройство отключено от модема. Затем нажмите и удерживайте кнопку питания до выключения модема.
- 2. Нажмите на держатель SIM-карты до щелчка, и он будет несколько выдвинут из корпуса.

Примечания:

• Не пытайтесь извлечь адаптер без надавливания.

• Не касайтесь металлической поверхности SIM-карты. Информация на карте может быть утрачена или повреждена.

• Не изгибайте и не царапайте SIM-карту. Не подвергайте SIM-карту воздействию электрических и магнитных полей.

• Всегда отключайте модем от источника питания перед установкой и извлечением SIM-карты.

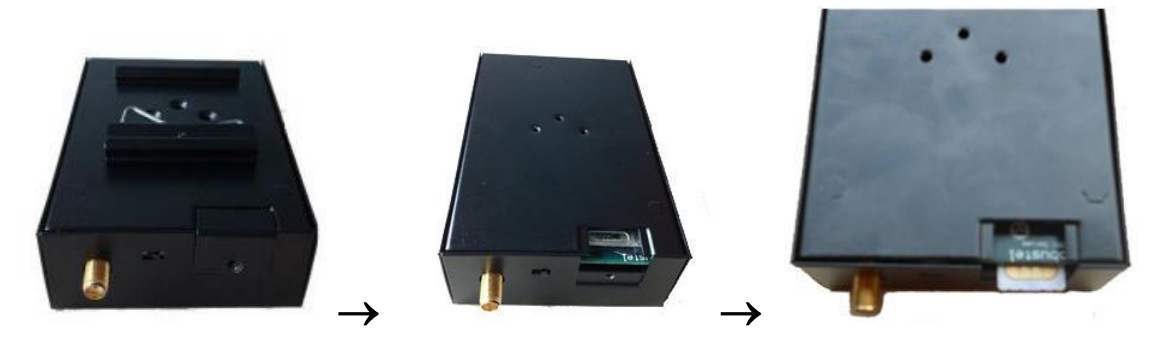

# 2.5 Подключение внешней антенны

Подключите антенну к SMA-разъему. Убедитесь, что антенна рассчитана на требуемые частоты (Вашего оператора GSM) и имеет полное сопротивление 50 Ом, удостоверьтесь в плотном соединении.

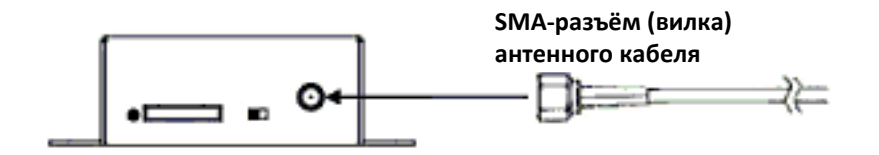

# 2.6 Подключение модема к внешним устройствам

Для соединения разъема DB9 на модеме с внешним контроллером/компьютером следует использовать кабель с разъёмами DB9 (вилка-розетка).

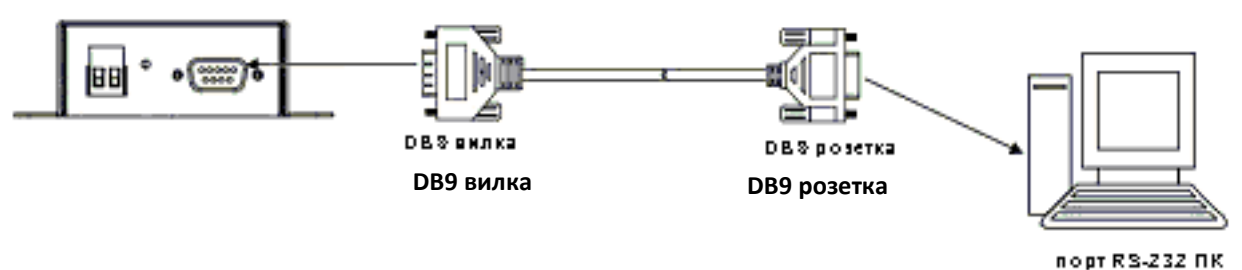

порт RS-232 ПК

#### Назначение выводов

разъем DB9 (розетка)

| Вывод | RS-232 | RS-485<br>(2-х пров.) |
|-------|--------|-----------------------|
| 1     |        | Data+ (A)             |
| 2     | RXD -> |                       |
| 3     | TXD <- |                       |
| 4     |        |                       |
| 5     | GND    |                       |
| 6     |        | Data - (B)            |
| 7     | RTS <- |                       |
| 8     | CTS -> |                       |
| 9     |        |                       |

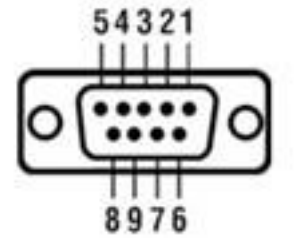

#### 2.7 Заземление модема

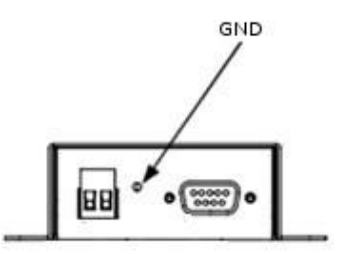

Заземление и прокладка кабелей помогают снизить уровень шумов, возникающих за счет электромагнитных помех. Перед подключением устройств соедините проводом винт (клемму) заземления с заземленным объектом.

Примечание: Данное оборудование рассчитано для монтажа на заземленные поверхности, например, металлические.

## 2.8 Электропитание

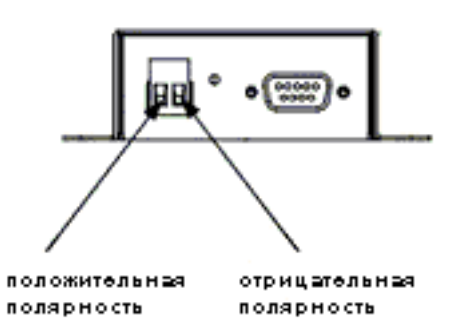

Допустимый диапазон электропитания 9 ... 36 В постоянного тока.

Примечание: Необходимо тщательно соблюдать полярность и не допускать ошибочных подключений.

# Глава 3 Работа с модемом

## 3.1 Обзор работы с модемом

Модем может функционировать в двух рабочих режимах.

Следует внимательно ознакомиться с разделом о работе с ПО Modem Configurator (конфигуратор модема).

| Режим работы модема              | Описание                                                                                                    |
|----------------------------------|----------------------------------------------------------------------------------------------------|
|                                  | Когда переключатель режимов в положении <b>Config Mode</b> , пользователю доступны следующие функции:                                        |
| Режим<br><b>конфигурирования</b> | <ol> <li>Конфигурирование модема с помощью Modem Configurator Pro;</li> <li>Обновление встроенного микропрограммного обеспечения.</li> </ol> |
|                                  | Параметры по умолчанию для последовательного порта: 115200, 8, нет, 1                                                                        |
|                                  | Когда переключатель DIP переключен в положение <b>Normal Mode</b> , пользователю доступны следующие функции:                                 |
| <b>Штатный</b><br>режим          | <ol> <li>Автоматическое GPRS/UMTS-соединение (не требуются АТ-<br/>команды);</li> <li>Автоматическая перезагрузка.</li> </ol>                |
|                                  | Параметры по умолчанию для последовательного порта: 115200, 8, нет, 1                                                                        |

# 3.2 Обзор ПО Modem Configurator Pro

Modem Configurator Pro - это ПО для обслуживания и конфигурирования модемов Robustel M1000 Pro с ПК. Даже начинающие пользователи без труда освоят работу с этим новым инструментом, обеспечивающим полностью графический режим, в привычном окружении Windows. Modem Configurator Pro не только облегчает конфигурирование, но и позволяет выполнять «массовое развертывание» и «предварительное конфигурирование». Наиболее важные преимущества использования утилиты «Modem Configurator Pro»:

- 1. Не требуется инсталляция.
- 2. Полностью графический режим, легкое освоение конфигурирования модемов М1000 Pro.
- 3. Профиль конфигурации легко сохранять и затем загружать в другие модемы.
- 4. Простота обновления встроенного микропрограммного обеспечения модемов.

Требования к ПК: Windows 2000/ХР/Vista/7, 32 и 64-разрядные ОС.

| R M1000 Pro V2 Configurator                                                                                                    |  |  |  |  |
|----------------------------------------------------------------------------------------------------|--|--|--|--|
| File Settings Help                                                                                                    |  |  |  |  |
| COM8 🚽 🔀 * Reboot for changes to take effect                                                                                                    |  |  |  |  |
| Wakeup         Reboot         Modbus         Advanced         NMS         Status         Management           Com         Basic         GPRS         Connection         Dual SIM         DDNS         Phone Book |  |  |  |  |
| * This COM is only available under Normal Mode                                                                                                    |  |  |  |  |
| Serial Interface                                                                                                    |  |  |  |  |
| COM Type RS232 - Flow Ctrl None -                                                                                                    |  |  |  |  |
| Baud Rate 115200  Parity None                                                                                                    |  |  |  |  |
| Data Bits 8 💌 Stop Bits 1 💌                                                                                                    |  |  |  |  |
| Data Packing                                                                                                    |  |  |  |  |
| Interval Timeout 5 (2 - 100) *100ms                                                                                                    |  |  |  |  |
| Packet Length 0 (0 - 5000)                                                                                                    |  |  |  |  |
| Delimiter 1 00 (Hex) Enable                                                                                                    |  |  |  |  |
| Delimiter 2 00 (Hex) 🗖 Enable                                                                                                    |  |  |  |  |
| Delimiter Process Do Nothing 🚽                                                                                                    |  |  |  |  |
|                                                                                                    |  |  |  |  |
|                                                                                                    |  |  |  |  |
| Read Write Default Reboot Exit                                                                                                    |  |  |  |  |
| Kommunication 2012-10-10 08:16:46                                                                                                    |  |  |  |  |

#### 3.2.1 Управление через RS-232

- 1. Переключите модем в «Config Mode», подключите порт RS-232 модема к ПК, включите питание модема.
- 2. Для запуска утилиты дважды щелкните на «DTU Configurator.exe».

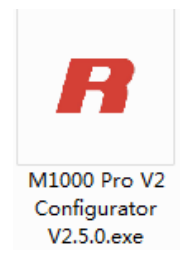

3. Выберите «Serial» и последовательный порт, к которому подключен модем, нажмите ОК, затем кнопку \_\_\_\_\_\_.

Примечани молчанию в конфигураторе - «Serial».

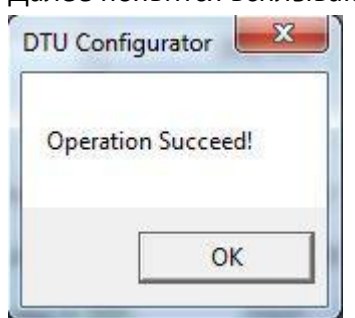

Далее появится всплывающее окно «Operation Succeed» (операция выполнена).

Примечание: Разъем RS-232 использует стандартную распиновку. Для подключения к последовательному порту ПК можно пользоваться кабелем DB9-DB9 с вилкой и ответной частью. Если Вы используете переходник USB<->COM для конфигурирования модема, это может привести к неожиданным ошибкам.

#### 3.2.2 Управление через ТСР

1. Для запуска утилиты дважды щелкните на «DTU Configurator.exe».

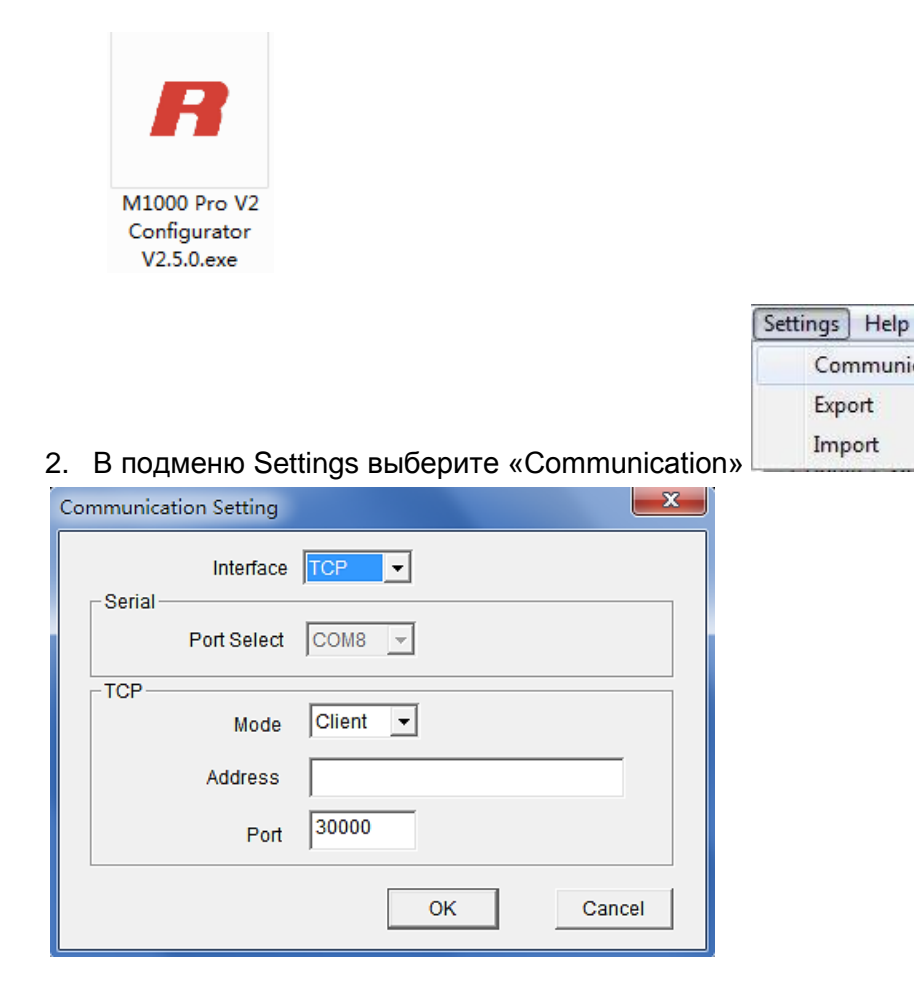

Communication

Export Import

- 3. Выберите «TCP» и режим («Mode») и введите локальный TCP порт. Если вы выбрали режим «client» введите IP-адрес удалённого модема.
- 4. Нажмите кнопку

 а) Если Вы выбрали режим ТСР client (клиент), конфигуратором будет устанавливаться ТСР соединение с удалённым модемом, который выступает в роли ТСР-сервера.

б) Если Вы выбрали режим TCP **server** (сервер), вам необходимо отправить SMS-сообщение удалённому модему для установления TCP-соединения с конфигуратором.

Формат SMS: «0009, IP-адрес конфигуратора, TCP-порт конфигуратора»

Примечание: NMS функция должна быть включена. Подробнее см.<u>3.2.16</u>

Номер телефона должен быть внесён в телефонную книгу модема (phonebook).

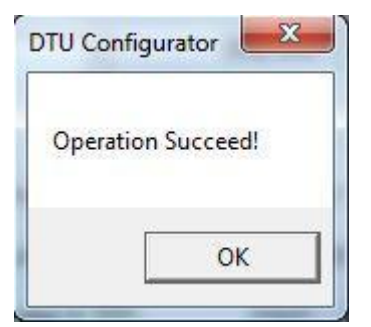

5. Далее появится всплывающее окно «Operation Succeed» (операция выполнена).

#### 3.2.3 Рабочие области конфигуратора

| Меню                        | Значки                                             | Описание                                                                        |  |
|-----------------------------|----------------------------------------------------|---------------------------------------------------------------------------------|--|
| File->Exit                  | File Sett                                          | Выход из Modem Configurator Pro.                                                |  |
| Settings-<br>>Communication | Settings Help<br>Communication<br>Export<br>Import | Выбор варианта подключения конфигуратора: serial<br>(последовательный) или TCP. |  |
| Settings->Export            | Settings Help<br>Communication<br>Export<br>Import | Экспорт файла текущей конфигурации модема на локальный ПК.                      |  |
| Settings->Import            | Settings Help<br>Communication<br>Export<br>Import | Импорт файла конфигурации модема с ПК в модем.                                  |  |
| About->About                | Help<br>Help<br>About                              | Информация о производителе и номер версии Modem<br>Configurator Pro.            |  |

| Port No.                      | СОМ7 💌               | Выбор локального порта RS-232 для связи с модемом.                                                                                                    |  |
|-------------------------------|----------------------|----------------------------------------------------------------------------------------------------|--|
| Connect                       |                      | Соединение с подключенным к порту RS-232 ПК модемом.                                                                                                    |  |
| Disconnect                    | ×                    | Отключить Modem Configurator Pro от модема и освободить<br>порт RS-232 на ПК.                                                                                                    |  |
| Read                          | Read                 | Считать текущие установки модема.                                                                                                    |  |
| Write                         | Write                | Сохранить изменения конфигурации модема.<br>Примечание: Для вступления в силу изменений необходима<br>перезагрузка модема.                                                                    |  |
| Default                       | Default              | Сброс настроек модема до заводских. Для вступления в силу<br>необходимо нажать кнопку «Write».<br>Примечание: Настройки PIN, телефонной книги и СОМ не<br>сбрасываются до заводских значений. |  |
| Reboot                        | Reboot               | Перезагрузка модема.<br>После перезагрузки необходимо отключить и подключить<br>повторно порт RS-232.                                                                                         |  |
| Exit                          | Exit                 | Выход из Modem Configurator Pro.                                                                                                    |  |
| Disconnecting                 |                      | Модем отключен от Modem Configurator Pro                                                                                                    |  |
| Connecting                    | 5                    | Модем находится на связи с Modem Configurator Pro                                                                                                    |  |
| Serial Management<br>Settings | COM7 115200,n,8,     | 8, Выводит текущие параметры управления через RS-232                                                                                                    |  |
| TCP Management<br>Settings    | TCP Server Connected | Выводит текущие параметры управления через ТСР                                                                                                    |  |
| Versions                      | Version 2.5.0        | Отображение текущих версий программного и аппаратного обеспечения модема.                                                                                                    |  |

#### Важное примечание

Для записи изменений следует нажать кнопку **Write**. Для вступлений изменений параметров в силу необходимо перезагрузить модем щелчком на кнопке **Reboot**.

## 3.2.4 Экспорт и импорт профилей

Настройки, выполненные на одном модеме, можно экспортировать, а затем импортировать в другие модемы, что позволяет производить «массовое развертывание» и «предварительное конфигурирование».

1. В меню **Settings** (настройки) выберите **Export** (экспорт). Затем выберите папку и введите имя файла для профиля. Щелкните на **Save** (сохранить), после этого будет выведено окно с сообщением «Export Succeed»

(экспорт успешно завершен).

| Settings Help                                                                                                    |                                  |                                                                                 |        |
|----------------------------------------------------------------------------------------------------|----------------------------------|---------------------------------------------------------------------------------|--------|
| Communicat                                                                                                    | tion                             |                                                                                 |        |
| Export                                                                                                    |                                  |                                                                                 |        |
| Import                                                                                                    |                                  |                                                                                 |        |
| 🔗 Save As                                                                                                    |                                  |                                                                                 | x      |
| 🕞 🕞 🗢 💻 Deskt                                                                                                    | op 🕨                             | ✓ 4 Search Desktop                                                              | Q      |
| Organize 🔻 Ne                                                                                                    | w folder                         | 1.<br>1.<br>1.<br>1.<br>1.<br>1.<br>1.<br>1.<br>1.<br>1.<br>1.<br>1.<br>1.<br>1 | • 0    |
| ✓ ★ Favorites ■ Desktop                                                                                                    | Libraries<br>System Folder       |                                                                                 |        |
| United States (1997) United States (1997) United St | E Administrator<br>System Folder |                                                                                 |        |
| Ibraries<br>▷ <a>B</a> Documents<br>▷ <a>D</a> Music                                                                                                    | Computer<br>System Folder        |                                                                                 |        |
| ▷ 💽 Pictures<br>▷ 📄 PPTV<br>▷ 🖼 Videos                                                                                                    | Network<br>System Folder         |                                                                                 |        |
|                                                                                                    | 👻 🔰 IP Modem Configue            |                                                                                 | -      |
| File name:                                                                                                    | DATAROM.bin                      |                                                                                 | •      |
| Save as type:                                                                                                    | *.bin                            |                                                                                 | •      |
| ) Hide Folders                                                                                                    |                                  | Save                                                                            | iancel |

2. Выберите Import (импорт) в меню Settings . Выберите профиль. Щелкните Open (открыть).

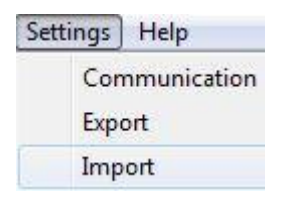

| 🖪 Open                                                                                |                                                                                           |                | l      | x     |
|---------------------------------------------------------------------------------------|-------------------------------------------------------------------------------------------|----------------|--------|-------|
| 🚱 🔾 🗢 💻 Desktop 🔸                                                                     | ▼ 4 <sub>j</sub>                                                                          | Search Desktop |        | P     |
| Organize 🔻 New folder                                                                 |                                                                                           |                |        | 0     |
| A ★ Favorites     Desktop     Downloads     Recent Places     Dibraries     Documents | Libraries<br>System Folder<br>Administrator<br>System Folder<br>Computer<br>System Folder |                |        | A III |
| <ul> <li>▷ Music</li> <li>▷ Pictures</li> <li>▷ PPTV</li> <li>▷ Videos</li> </ul>     | Network<br>System Folder<br>IP Modem Configue<br>File folder                              |                |        |       |
| ▲ 🐏 Computer 🔹 🔭 🦮 File name: D.                                                      | ATAROM.bin                                                                                | *.bin<br>Open  | Cancel |       |

5. Щелкните на кнопке **Write** (записать), будет выведено окно с сообщением «Import Succeed» (импортирование успешно завершено).

# 3.2.5 COM

| R M1000 Pro V2 Configurator                                                                                                    |  |  |  |
|----------------------------------------------------------------------------------------------------|--|--|--|
| File Settings Help                                                                                                    |  |  |  |
| COM8 🚽 🔣 * Reboot for changes to take effect                                                                                                    |  |  |  |
| Wakeup         Reboot         Modbus         Advanced         NMS         Status         Management           Com         Basic         GPRS         Connection         Dual SIM         DDNS         Phone Book |  |  |  |
| * This COM is only available under Normal Mode                                                                                                    |  |  |  |
| COM Type RS232 V Flow Ctrl None V                                                                                                    |  |  |  |
| Baud Rate 115200 - Parity None -                                                                                                    |  |  |  |
| Data Bits 8 💌 Stop Bits 1 💌                                                                                                    |  |  |  |
| Data Packing                                                                                                    |  |  |  |
| Interval Timeout 5 (2 - 100) *100ms                                                                                                    |  |  |  |
| Packet Length 0 (0 - 5000)                                                                                                    |  |  |  |
| Delimiter 1 00 (Hex) Enable                                                                                                    |  |  |  |
| Delimiter 2 00 (Hex) 🗖 Enable                                                                                                    |  |  |  |
| Delimiter Process Do Nothing                                                                                                    |  |  |  |
|                                                                                                    |  |  |  |
| Read Write Default Reboot                                                                                                    |  |  |  |
| Kommunication 2010-11-10 13:06:22                                                                                                    |  |  |  |

| Параметр         | Описание                                                                                                | По умолчанию |  |
|------------------|----------------------------------------------------------------------------------------------------|--------------|--|
| СОМ Туре         | Выберите: RS232 или RS485                                                                               | RS232        |  |
| Baud Rate        | Выберите битовую скорость: "1200", "2400", "4800", "9600",<br>"19200", "38400".                         | 115200       |  |
| Data Bits        | Выберите число бит: "7" или "8".                                                                        | 8            |  |
| Flow Ctrl        | Выберите: "None" (без управления потоком) или "Hardware"<br>(аппаратное управление потоком).            | None         |  |
| Parity           | Выберите паритет: "None" (нет), "Odd" (нечётный) , "Even"<br>(чётный), "Mark" (отмеченный) или "Space". | None         |  |
| Stop Bits        | Выберите число стоп-бит: "1" или "2".                                                                   | 1            |  |
|                  | Формирование пакетов по тайм-ауту, если даже размер не равен                                            |              |  |
| Interval Timeout | iterval Timeout (меньше) длины пакета (Packet Length) 5 (500 мс)                                        |              |  |

| Packet Length     | Длина пакета ограничивает объём данных в TCP/UDP-пакете<br>(размер).<br>Примечание: значение 0 – то же самое, что TCP MSS, 1460.                              | 0                                |
|-------------------|----------------------------------------------------------------------------------------------------|----------------------------------|
| Delimiter         | Разделитель указывает модему на начало следующего TCP/UDP-<br>пакета и пакет отправляется, если даже размер не равен (меньше)<br>длины пакета (Packet Length) | 00                               |
| Delimiter Process | Выберите: "Do Nothing" (без разделителей) или "Strip Delimiter"<br>(разделитель включен).                                                                     | Do Nothing (без<br>разделителей) |

# 3.2.6 Basic (основные настройки)

| R M1000 Pro V2 Configurator                                                                                                    | _ 🗆 🗙                      |
|----------------------------------------------------------------------------------------------------|----------------------------|
| File Settings Help                                                                                                    |                            |
| COM8 🚽 🛛 🗶 * Reboot for changes to take effect                                                                                                    |                            |
| Wakeup         Reboot         Modbus         Advanced         NMS         Status           Com         Basic         GPRS         Connection         Dual SIM         DDNS                                                                                                    | Management  <br>Phone Book |
| _ SIM 1                                                                                                    |                            |
| Enable PIN Lock PIN Code                                                                                                    |                            |
| Change PIN Code 🔽 New PIN Code                                                                                                    |                            |
| SIM 2                                                                                                    |                            |
| Enable PIN Lock 🔽 PIN Code                                                                                                    |                            |
| Change PIN Code 📃 New PIN Code                                                                                                    |                            |
|                                                                                                    |                            |
| Read Write Default Reboot                                                                                                    | Exit                       |
| Kommed Science Commentation Commentation Com | 1-10 13:11:31              |

| Basic      |                                                                                                    |              |  |
|------------|----------------------------------------------------------------------------------------------------|--------------|--|
| Параметр   | Описание                                                                                                    | По умолчанию |  |
| SIM 1/SIM2 | Выбрать «Disable PIN Lock» или «Enable PIN Lock» (откл./вкл.<br>блокирование карты).<br>Если выбрано включение блокировки PIN-кодом,<br>необходимо ввести и сохранить его, и при каждой загрузке<br>системы он будет вводиться автоматически.                                                                            | Отключено    |  |
|            | <b>Примечание</b> : Следует проконсультироваться с местным<br>поставщиком услуг GSM, требует ли Ваша SIM-карта PIN-<br>код.<br>При необходимости изменить PIN-код SIM-карты следует<br>отметить флажок «Change PIN Code» (сменить PIN код),<br>затем ввести новое значение в «Input New Code» (ввод<br>нового PIN кода). |              |  |

Данная вкладка позволяет задать следующие параметры:

## 3.2.7 GPRS

Наиболее значительным отличием модема M1000 Pro V2 от традиционных GPRS/UMTS-модемов, например, M1000/M1000 Lite, является встроенная поддержка протоколов PPP и TCP/IP, поддержка автоматических GPRS/UMTS-соединений, отсутствие необходимости в AT-командах, чтобы обеспечить прозрачную TCP/UDP передачу. Обычные модемы могут выходить в Интернет только посредством внешнего хоста (устройства), поддерживающего PPP, например, ПК или микроконтроллерные устройства со встроенным протоколом PPP.

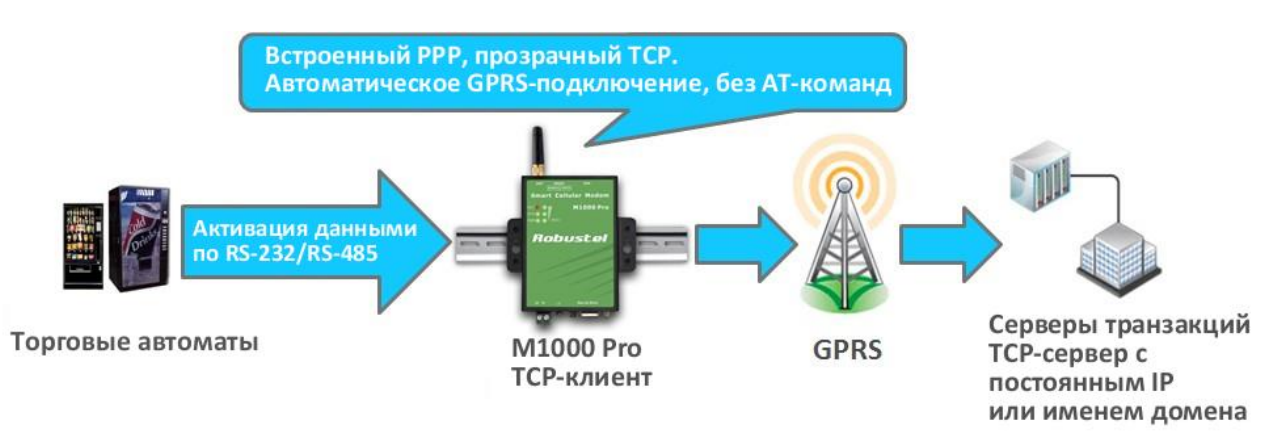

| R M1000 Pro V2 Configurator                                                                                                    |  |  |  |
|----------------------------------------------------------------------------------------------------|--|--|--|
| File Settings Help                                                                                                    |  |  |  |
| COM8 - * Reboot for changes to take effect                                                                                                    |  |  |  |
| Wakeup         Reboot         Modbus         Advanced         NMS         Status         Management           Com         Basic         GPRS         Connection         Dual SIM         DDNS         Phone Book |  |  |  |
| SIM 1                                                                                                    |  |  |  |
| APN Auth Type Auto                                                                                                    |  |  |  |
| User Name Password                                                                                                    |  |  |  |
| DNS Use Peer DNS -                                                                                                    |  |  |  |
| DNS 1 DNS 2                                                                                                    |  |  |  |
| SIM 2                                                                                                    |  |  |  |
| APN Auth Type Auto                                                                                                    |  |  |  |
| User Name Password                                                                                                    |  |  |  |
| DNS Use Peer DNS -                                                                                                    |  |  |  |
| DNS 1 DNS 2                                                                                                    |  |  |  |
|                                                                                                    |  |  |  |
|                                                                                                    |  |  |  |
|                                                                                                    |  |  |  |
|                                                                                                    |  |  |  |
| Read Write Default Reboot                                                                                                    |  |  |  |
| Scome 115200,n,8,1 Version 2.5.0 2010-11-10 13:12:29                                                                                                    |  |  |  |

Вкладка «GPRS» позволяет настроить GPRS/UMTS и связанные параметры для автоматических GPRS/ UMTS-соединений:

| GPRS      |                                                                                                    |              |  |
|-----------|----------------------------------------------------------------------------------------------------|--------------|--|
| Параметр  | Описание                                                                                                    | По умолчанию |  |
| APN       | Имя точки доступа для соединений коммутируемого доступа в<br>сотовой сети местного оператора.                                                                                                    | Не заполнено |  |
| Auth Type | Тип аутенфикации: выбор из "None", "Auto", "PAP" и "CHAP".                                                                                                    | Auto         |  |
| User Name | Имя пользователя для соединений коммутируемого доступа в<br>сотовой сети местного оператора.                                                                                                    | Не заполнено |  |
| Password  | Пароль для соединений коммутируемого доступа в сотовой сети местного оператора.                                                                                                    | Не заполнено |  |
| DNS       | Выбор из «Use Peer DNS» и «Manual».<br>Use Peer DNS (использовать одноранговый DNS): автоматическое<br>назначение DNS серверов местным поставщиком Интернет-услуг.<br>Manual: ввод вручную IP-адресов DNS серверов в поля DNS 1 и DNS<br>2. | Use Peer DNS |  |

| GPRS     |                                                                                     |              |  |
|----------|-------------------------------------------------------------------------------------|--------------|--|
| Параметр | Описание                                                                            | По умолчанию |  |
| DNS 1    | Введите IP-адрес DNS сервера, предварительно выбрав<br>DNS->Manual.                 | Отключено    |  |
| DNS 2    | Введите IP-адрес дополнительного DNS сервера, предварительно<br>выбрав DNS->Manual. | Отключено    |  |

## 3.2.8 Dual SIM

Данная вкладка позволяет настроить приоритеты работы с SIM-картами, политики резервирования и некоторые другие параметры.

| R M1000 Pro V2 Configurator                                                                                                    |  |  |  |
|----------------------------------------------------------------------------------------------------|--|--|--|
| File Settings Help                                                                                                    |  |  |  |
| COM8 🚽 🙁 * Reboot for changes to take effect                                                                                                    |  |  |  |
| Wakeup         Reboot         Modbus         Advanced         NMS         Status         Management           Com         Basic         GPRS         Connection         Dual SIM         DDNS         Phone Book                                                                                                    |  |  |  |
| Dual SIM-                                                                                                    |  |  |  |
| Preferred SIM SIM 1  SIM Revert Back Auto Failover                                                                                                    |  |  |  |
| SIM After Reboot Last Used 💌                                                                                                    |  |  |  |
| Failover Policies Data Traffic Setting                                                                                                    |  |  |  |
| Ping timeout continuously     SIM1 Limitation     Bytes                                                                                                    |  |  |  |
| Monthly data traffic limitation Already Use 3979 Clear                                                                                                    |  |  |  |
| Switch to backup SIM when preferred SIM is roaming SIM2 Limitation Bytes                                                                                                    |  |  |  |
| GPRS got null DNS Already Use 0 Clear                                                                                                    |  |  |  |
| Roaming Setting     Ping Control (ICMP)       Home Location     Address                                                                                                    |  |  |  |
| Interval 120 (1-1800)s                                                                                                    |  |  |  |
| Max Retries 0 (0-10)                                                                                                    |  |  |  |
| Read Write Default Reboot                                                                                                    |  |  |  |
| Kommunication Communication Co |  |  |  |

| Dual SIM        |                         |              |
|-----------------|-------------------------|--------------|
| Параметр        | Описание                | По умолчанию |
| Preferred SIM   | Выбор: SIM 1 или SIM 2. | SIM 1        |
| (предпочитаемая |                         |              |
| SIM-карта)      |                         |              |

| Dual SIM           |                                                                             |              |  |
|--------------------|-----------------------------------------------------------------------------|--------------|--|
| Параметр           | Описание                                                                    | По умолчанию |  |
| SIM After Reboot   | Выберите: "Last Used" (последняя активная) или "Preferred"                  | Last Used    |  |
| (SIM-карта после   | (предпочитаемая) — какая SIM-карта будет активна после                      | (последняя   |  |
| перезагрузки)      | перезагрузки модема.                                                        | активная)    |  |
|                    | Установите политику переключения на резервную SIM-карту:                    |              |  |
|                    | Auto Failover (автоматическое переключение): возврат на                     |              |  |
|                    | предпочитаемую SIM-карту, когда подключение отсутствует или в               | Auto         |  |
| SIM Revert Back    | соответствии с политикой, которая выбрана.                                  | Auto         |  |
|                    | Try Preferred : будет пытаться вернуться на предпочитаемую SIM-             | Fallover     |  |
|                    | карту, когда GPRS/UMTS-соединение в состоянии ожидания.                     |              |  |
|                    | Примечание: GPRS/UMTS-соединение зависит от времени                         |              |  |
|                    | неактивности, установленном в: Connection -> Connection                     |              |  |
|                    | Control -> Inactivity Time.                                                 |              |  |
|                    | Задайте правила переключения на другую SIM-карту.                           |              |  |
|                    | Ping timeout continuously: если модем отправляет ping-запросы на            |              |  |
|                    | указанный ІР-адрес макс. возможное число раз (попыток), то он               |              |  |
|                    | переключится на работу по другой SIM-карте.                                 |              |  |
| Failover Policies  | Примечание: Пользователь может заранее установить адрес                     | Null         |  |
| (правила           | (address) и макс. число попыток (Max Retries) в Connection -> Ping          |              |  |
| переключения)      | Control (ICMP).                                                             |              |  |
|                    | <u>Monthly data traffic limitation</u> : если при работе по одной SIM-карте |              |  |
|                    | достигнут заданный предел трафика (за месяц), модем                         |              |  |
|                    | переключится на другую SIM.                                                 |              |  |
|                    | Switch to backup SIM when preferred SIM is roaming: модем                   |              |  |
|                    | переключится на другую SIM-карту, если предпочитаемая SIM-                  |              |  |
|                    | карта «в роуминге».                                                         |              |  |
|                    | <u>GPRS got null DNS</u> : Эта функция позволяет модему переключаться       |              |  |
|                    | на другую SIM-карту, когда SIM-карта не получает DNS.                       |              |  |
|                    | Примечание: Иногда SIM-карта не получает адрес DNS сервера,                 |              |  |
|                    | но нормально работает (зависит от используемой сети в                       |              |  |
|                    | разных странах). Не включайте опцию "GPRS got null DNS",                    |              |  |
|                    | иначе модем будет переключать SIM-карты, пока не выйдет                     |              |  |
|                    | на связь (для уточнения информации обратитесь к оператору                   |              |  |
|                    | связи).                                                                     |              |  |
| Home Location      | LAC-код локальной зоны (настройки в «роуминге»).                            | Null         |  |
| Area Code          | Идентификатор для проверки местонахождения в локальной зоне                 |              |  |
| (LAC-код)          | или роуминге, и возможного переключения на предпочитаемую                   |              |  |
|                    | SIМ-карту.                                                                  |              |  |
| Data Traffic       | SIM1/2 limitation: Задайте ограничения трафика данных (в месяц).            | 0            |  |
| Setting (настройка | Already Use: Текущий использованный трафик данных для                       | U            |  |
| трафика данных)    | каждой SIM-карты.                                                           |              |  |

|                                | Dual SIM                                                                                                    |              |
|--------------------------------|----------------------------------------------------------------------------------------------------|--------------|
| Параметр                       | Описание                                                                                                    | По умолчанию |
| Address<br>Ping Control (ICMP) | Задайте IP-адрес для ping-запросов при наличии подключения.                                                                                                    | Null         |
| Interval<br>(Ping Control)     | Задайте временной интервал между ping-запросами.                                                                                                    | 120          |
| Max Retries<br>(Ping Control)  | После указанного числа попыток модем переподключится к<br>GPRS/UMTS -сети или переключится на другую SIM-карту, если<br>включена опция Ping timeout continuously (Failover Policies).<br>Значение 0 - никаких действий по истечении тайм-аута. | 0            |

# 3.2.9 Connection (Подключение)

| R M1000 Pro V2 Configurator                                                                                                    |  |  |  |
|----------------------------------------------------------------------------------------------------|--|--|--|
| File Settings Help                                                                                                    |  |  |  |
| COM8 🚽 🛛 * Reboot for changes to take effect                                                                                                    |  |  |  |
| Wakeup         Reboot         Modbus         Advanced         NMS         Status         Management           Com         Basic         GPRS         Connection         Dual SIM         DDNS         Phone Book |  |  |  |
| Socket Application                                                                                                    |  |  |  |
| Mode TCP Server -                                                                                                    |  |  |  |
| Address                                                                                                    |  |  |  |
| Port 9999 Advanced                                                                                                    |  |  |  |
| Connection Control                                                                                                    |  |  |  |
| Mode Connect On Demand 💌                                                                                                    |  |  |  |
| Inactivity Time 120 (10 - 1200)s                                                                                                    |  |  |  |
| Max Retries 5 (1 - 60)                                                                                                    |  |  |  |
| Connect Interval 60 (10 - 1200)s                                                                                                    |  |  |  |
| Enable Online Notification 🔽 Phone Group                                                                                                    |  |  |  |
| Shut Down Module When Idle 🗖                                                                                                    |  |  |  |
| CSD                                                                                                    |  |  |  |
| Enable 🗍                                                                                                    |  |  |  |
| Caller Phone Group                                                                                                    |  |  |  |
|                                                                                                    |  |  |  |
| Read Write Default Reboot Exit                                                                                                    |  |  |  |
| Kommunication 2010-11-10 13:13:43                                                                                                    |  |  |  |

| TCP Advanced           |           | ×          |
|------------------------|-----------|------------|
| TCP Keepalive          |           | ,          |
| Idle Time              | 180       | (60-7200)s |
| Interval               | 30        | (10-180)s  |
| Max Retries            | 3         | (3-10)     |
| TCP Server             |           |            |
| Max Connection         | 1         | (1-3)      |
| Always Accept New Conr | nection 🗌 |            |
| A                      | Apply     | Cancel     |

| Connection (Подключение) |                                                                                         |            |
|--------------------------|-----------------------------------------------------------------------------------------|------------|
| Параметр                 | Описание                                                                                | По         |
|                          |                                                                                         | умолчанию  |
| Mode                     | Выберите: «TCP Client», «TCP Server» или «UDP».                                         | TCP Server |
| (Socket                  | <u>TCP Client</u> : модем работает как клиент TCP, инициируя TCP-соединения с           |            |
| Application)             | TCP-сервером, поддерживаются и IP-адрес, и доменное имя.                                |            |
|                          | <u>TCP Server</u> : модем работает в качестве TCP-сервера, в режиме ожидания            |            |
|                          | запросов на соединение от ТСР-клиентов.                                                 |            |
|                          | <u>UDP</u> : модем работает в качестве UDP-клиента.                                     |            |
| Address                  | При работе M1000 Pro в качестве TCP клиента, необходимо ввести в данное                 | Нуль       |
| (Socket                  | поле IP-адрес или доменное имя TCP сервера.                                             |            |
| Application)             | Когда М1000 Pro работает в качестве TCP сервера, данная настройка недоступна.           |            |
|                          | При работе, как клиент UDP, пользователю необходимо ввести IP или                       |            |
|                          | доменное имя UDP сервера в данном пункте.                                               |            |
|                          |                                                                                         |            |
| Port (Порт)              | При работе, как клиент ТСР, пользователю необходимо ввести в данное                     | 9999       |
| (Socket                  | поле порт TCP сервера. Если M1000 Pro работает в качестве сервера TCP,                  |            |
| Application)             | пользователю необходимо ввести в данном пункте listening port (пассивно открытый порт). |            |
|                          | При режиме M1000 Pro UDP client, пользователю необходимо ввести здесь                   |            |
|                          | порт peer UDP сервера.                                                                  |            |
| Mode @                   | Выбрать: «Always Online» или «Connect On Demand» (всегда на связи/по                    | Connect On |
| (Connection              | требованию).                                                                            | Demand     |
| Control)                 | <u>Always Online</u> : M1000 Pro автоматически устанавливает GPRS/UMTS-                 |            |
| (Управление              | соединение после включения питания и каждой перезагрузки.                               |            |
| режимом                  | Соединение поддерживается, а в случае разрыва – подключается снова.                     |            |
| работы и                 | <u>Connect On Demand</u> : После выбора данного режима на другой вкладке                |            |
| соединением)             | Wakeup (Активация) программы можно включить активацию                                   |            |
|                          | («пробуждение») модема в заданное время, по звонку (wakeup by call), по                 |            |
|                          | SMS-сообщению, по обнаружению данных на последовательном порте.                         |            |
| Inactivity Time          | Значение в этом поле определяет время ожидания до автоматического                       | 120 секунд |
| (период                  | разрыва GPRS/UMTS-соединения.                                                           |            |
| активности до            | В данное поле можно ввести значение от 5 до 1200 с, после включения для                 |            |
| отключения)              | M1000 Pro режима Connect On Demand.                                                     |            |

| Connection (Подключение) |                                                                                        |           |  |
|--------------------------|----------------------------------------------------------------------------------------|-----------|--|
| Параметр                 | Описание                                                                               | По        |  |
|                          |                                                                                        | умолчанию |  |
| Max Retries              | Максимальное количество повторных попыток автоматического                              | 5 (раз)   |  |
| (Максимальное            | подключения при разрыве связи M1000 Pro с узлом по TCP или UDP,                        |           |  |
| количество               | значение может быть в пределах 160.                                                    |           |  |
| повтор.)                 | После указанного максимального количества попыток, М1000 Pro                           |           |  |
|                          | выполнит перезагрузку встроенного беспроводного модуля. После чего                     |           |  |
|                          | снова будет предпринято заданное количество повторных попыток                          |           |  |
|                          | подключения. После успешного подключения, счетчик количества попыток сбрасывается на 0 |           |  |
| Connection               | М1000 Pro булет автоматически предпринимать попытку                                    | 60 секунл |  |
| Interval                 | переподключения через указанный интервал времени при разрыве связи                     | оо солулд |  |
| (Интервал                | по ТСР или UDP. Введите значение от 10 до 1200 секунд.                                 |           |  |
| подключений)             |                                                                                        |           |  |
| Enable Online            | При включении данной функции SMS-сообщения отправляются на номера                      | Отключено |  |
| Notification             | из списка для указанной телефонной группы (вкладка Phone Group).                       |           |  |
| (включить                | SMS-сообщение содержит следующую информацию:                                           |           |  |
| оповещение)              | Name (имя):                                                                            |           |  |
|                          | Reg (per.):                                                                            |           |  |
|                          | RSSI (уровень сигнала):                                                                |           |  |
|                          | Operator (оператор):                                                                   |           |  |
|                          | Local IP (локальный IP-адрес):                                                         |           |  |
|                          | Тіте (время):                                                                          |           |  |
|                          | Примечание: Local IP — IP-адрес модема, присвоенный провайдером после                  |           |  |
|                          | подключения к сети сотового оператора.                                                 |           |  |
| Phone Group              | Задайте телефонную группу для SMS-оповещений.                                          | 1         |  |
| (телефонная              |                                                                                        |           |  |
| группа)                  |                                                                                        |           |  |
| Shut Down                | Enable (вкл.): этот выбор доступен после активации режима «Connect On                  | Отключено |  |
| Module when              | Demand» когда М1000 Pro автоматически разрывает GPRS-соединение,                       |           |  |
|                          | модуль переходит в энергосоерегающий режим «snut down».                                |           |  |
| (отключать               |                                                                                        |           |  |
| модуль в                 |                                                                                        |           |  |
| режиме                   |                                                                                        |           |  |
| CSD                      | Включение CSD-опции                                                                    | Откл      |  |
| Enable (Включ.)          |                                                                                        | 011011    |  |
| Caller Phone             | CSD (прием) только с заданных телефонных номеров, указанных в                          | 1         |  |
| Group                    | телефонной группе.                                                                     |           |  |
| (телефонная              |                                                                                        |           |  |
| группа)                  |                                                                                        |           |  |
# 3.2.10 DDNS

| R M1000 Pro V2 Configurator                                                                              |
|----------------------------------------------------------------------------------------------------|
| File Settings Help                                                                                       |
| COM8 - * Reboot for changes to take effect                                                               |
| Wakeup Reboot Modbus Advanced NMS Status Management   Com Basic GPRS Connection Dual SIM DDNS Phone Book |
| DDNS                                                                                                    |
| Server None -                                                                                            |
| Host                                                                                                    |
| User Name                                                                                                |
| Password                                                                                                 |
| Last Response                                                                                            |
|                                                                                                    |
|                                                                                                    |
|                                                                                                    |
|                                                                                                    |
|                                                                                                    |
| Read Write Default Reboot                                                                                |
| COM8 115200,n,8,1 Version 2.5.0 2010-11-10 13:14:54                                                      |

| DDNS          |                                                        |              |  |  |  |
|---------------|--------------------------------------------------------|--------------|--|--|--|
| Элемент       | Описание                                               | По умолчанию |  |  |  |
| Server        | Выбор из списка: None, dyndns, 3322 и No-IP.           |              |  |  |  |
| (Сервер)      | None: DDNS функция отключена.                          | -            |  |  |  |
|               | dyndns, 3322 and No-IP: соответствуют 3м провайдерам.  |              |  |  |  |
| Host          | Задайте имя хоста.                                     | -            |  |  |  |
| User Name     | Задайте имя пользователя.                              | -            |  |  |  |
| Password      | Задайте пароль.                                        | -            |  |  |  |
| (Пароль)      |                                                        |              |  |  |  |
| Last Response | Отображается последний отклик (ответ) от DDNS-сервера. | -            |  |  |  |
| (последний    |                                                        |              |  |  |  |
| отклик)       |                                                        |              |  |  |  |
|               |                                                        |              |  |  |  |

# 3.2.11 Phone Book (Телефонная книга)

| <b>R</b> M10                                        | 00 Pro V2 Configura                                             | ator |      |        |   |        |      |     |    |     |      | x   |
|-----------------------------------------------------|-----------------------------------------------------------------|------|------|--------|---|--------|------|-----|----|-----|------|-----|
| File S                                              | File Settings Help                                              |      |      |        |   |        |      |     |    |     |      |     |
| COM                                                 | COM8 🚽 🚺 * Reboot for changes to take effect                    |      |      |        |   |        |      |     |    |     |      |     |
| Wake                                                | Wakeup   Reboot   Modbus   Advanced   NMS   Status   Management |      |      |        |   |        |      |     |    |     |      |     |
| Com                                                 | )   Basic   GPRS                                                | 8    | Conn | ection |   | oual S | IM   | DDN | 1S | Pho | ne B | ook |
|                                                     |                                                                 |      |      |        | P | hone   | Grou | p   |    |     |      |     |
|                                                     | Phone No.                                                       | 1    | 2    | 3      | 4 | 5      | 6    | 7   | 8  | 9   | 10   |     |
| Ī                                                   |                                                                 |      |      |        |   |        |      |     |    |     |      |     |
| ſ                                                   |                                                                 |      |      |        |   |        |      |     |    |     |      |     |
|                                                     |                                                                 |      |      |        |   |        |      |     |    |     |      |     |
| ſ                                                   |                                                                 |      |      |        |   |        |      |     |    |     |      |     |
|                                                     |                                                                 |      |      |        |   |        |      |     |    |     |      |     |
|                                                     |                                                                 |      |      |        |   |        |      |     |    |     |      |     |
|                                                     |                                                                 |      |      |        |   |        |      |     |    |     |      |     |
|                                                     |                                                                 |      |      |        |   |        |      |     |    |     |      |     |
|                                                     |                                                                 |      |      |        |   |        |      |     |    |     |      |     |
|                                                     |                                                                 |      |      |        |   |        |      |     |    |     |      |     |
|                                                     |                                                                 |      |      |        |   |        |      |     |    |     |      |     |
|                                                     |                                                                 |      |      |        |   |        |      |     |    |     |      |     |
| Read Write Default Reboot                           |                                                                 |      |      |        |   |        |      |     |    |     |      |     |
| COM8 115200,n,8,1 Version 2.5.0 2010-11-10 13:15:22 |                                                                 |      |      |        |   |        |      |     |    |     |      |     |

| Phone Book                                                                                                    |                                                                         |              |  |  |  |
|----------------------------------------------------------------------------------------------------|-------------------------------------------------------------------------|--------------|--|--|--|
| Элемент                                                                                                    | Описание                                                                | По умолчанию |  |  |  |
| Phone No.                                                                                                    | Введите номер телефона.                                                 | -            |  |  |  |
| Phone Group<br>(телефонная группа)                                                                                  | Выберите различные телефонные номера для включения в телефонные группы. | -            |  |  |  |
| Примечание: Номер телефона необходимо вводить в международном формате, начиная с «+» с<br>последующим кодом страны. |                                                                         |              |  |  |  |

## 3.2.12 Wakeup (Активация)

M1000 Pro V2 поддерживает различные политики (режимы) автоматического подключения, например: по поступлению данных на последовательный порт, по Caller ID, по SMS или в заданное время суток.

| R M1000 Pro V2 Configurator                                                                              |                     |  |  |  |  |  |
|----------------------------------------------------------------------------------------------------|---------------------|--|--|--|--|--|
| File Settings Help                                                                                       |                     |  |  |  |  |  |
| COM8 - * Reboot for changes to take effect                                                               |                     |  |  |  |  |  |
| Com Basic GPRS Connection Dual SIM DDNS Phone Book   Wakeup Reboot Modbus Advanced NMS Status Management |                     |  |  |  |  |  |
| Timing                                                                                                   |                     |  |  |  |  |  |
| Enable Time 1 00:00                                                                                      | (hh:mm)             |  |  |  |  |  |
| Enable 🔽 Time 2 00:00                                                                                    | (hh:mm)             |  |  |  |  |  |
| Enable 🗖 Time 3 00:00                                                                                    | (hh:mm)             |  |  |  |  |  |
| Periodical                                                                                               |                     |  |  |  |  |  |
| Enable Interval 5                                                                                        | (3 - 1800)min       |  |  |  |  |  |
| Call Enable Phone Crown                                                                                  |                     |  |  |  |  |  |
|                                                                                                    |                     |  |  |  |  |  |
|                                                                                                    |                     |  |  |  |  |  |
| SMS Enable 🔽 Phone Group 📃                                                                               |                     |  |  |  |  |  |
| Enable SMS Reply 🗖 Password                                                                              |                     |  |  |  |  |  |
| Serial Data                                                                                              |                     |  |  |  |  |  |
|                                                                                                    |                     |  |  |  |  |  |
| Output (Hex) to COM After Online                                                                         |                     |  |  |  |  |  |
| Read Write Default Reboot                                                                                | Exit                |  |  |  |  |  |
| Kommunication 2.5.0 Kommunication 2.5.0                                                                  | 2010-11-10 13:16:19 |  |  |  |  |  |

#### Данная вкладка служит для настройки различных режимов подключения.

| Wakeup         |                                                                                                    |              |  |  |  |
|----------------|----------------------------------------------------------------------------------------------------|--------------|--|--|--|
| Параметр       | Описание                                                                                                    | По умолчанию |  |  |  |
| Timing         | Отметьте для включения автоматического GPRS/UMTS-подключения модема в заданное время суток ежедневно, до 3-х раз в сутки (например, 07:00, 11:00 и 23:30 ежедневно).                                                                                                    | Отключено    |  |  |  |
| Periodical     | Отметьте, чтобы активировать режим автоматического GPRS/UMTS-<br>подключения с заданным интервалом, из диапазона 1-1800 минут.<br>Данный интервал - это время между двумя GPRS/UMTS-подключениями.                                                                          | Отключено    |  |  |  |
| Call<br>Enable | Отметьте для автоматического подключения модема к GPRS/UMTS-сети<br>при входящем вызове с заданного номера (Caller ID) абонента.<br>Телефонный номер (Caller ID) следует задать на вкладке Phone Book<br>(Телефонная книга). Здесь указать номер группы (по умолчанию - 1). | Отключено    |  |  |  |

| Wakeup                                                                                                    |                                                                                                    |              |  |  |  |
|----------------------------------------------------------------------------------------------------|----------------------------------------------------------------------------------------------------|--------------|--|--|--|
| Параметр                                                                                                    | Описание                                                                                                    | По умолчанию |  |  |  |
| Enable SMS<br>Reply                                                                                                    | Отметьте для включения автоматической отсылки ответного SMS-<br>сообщения после автоматического подключения к GPRS/UMTS с<br>помощью функции «Call Wakeup» с заданного Caller ID (например: GPRS<br>on ok!).                                                                                                    | Отключено    |  |  |  |
|                                                                                                    | Примечание: Поддерживаются SMS только текстового формата.                                                                                                    |              |  |  |  |
| SMS<br>Enable                                                                                                    | Отметьте для автоматического подключения модема к GPRS/UMTS при<br>получении SMS-сообщения с заданного номера (Caller ID).<br>Введите текст SMS-сообщения (например, «GPRS on ok!»).<br>Номер телефона (Caller ID) необходимо ввести на вкладке «Phone Book»<br>(Телефонная книга). Здесь указать номер группы (по умолчанию - 1). | Отключено    |  |  |  |
| Enable SMS<br>Reply                                                                                                    | Отметьте, чтобы после автоматического GPRS/UMTS-подключения по<br>«SMS Wakeup» с заданного номера модем автоматически отправлял SMS-<br>сообщение (например, «GPRS OK!»).                                                                                                    | Отключено    |  |  |  |
|                                                                                                    | Примечание: Поддерживаются SMS-сообщения только текстового<br>формата.                                                                                                    |              |  |  |  |
| Serial Data<br>Wakeup                                                                                                    | Отметьте (включите) Serial Data Wakeup, чтобы активировать<br>автоматическое GPRS/UMTS-подключение модема и выход из режима<br>ожидания при обнаружении данных, поступаемых на последовательный<br>порт.                                                                                                    | Включено     |  |  |  |
| Output (Hex) to<br>COM port after<br>online                                                                                                    | Ввести значение. При выходе из режима ожидания модем будет<br>отправлять команду в шестнадцатеричном формате на<br>последовательный порт. Максимум 30 байт.<br>Примечание: поддерживаются все режимы активации<br>(«пробуждения»).                                                                                                 | Отключено    |  |  |  |
| Примечания:<br>1. Формат времени (Time) — 24 часа.<br>2. Телефонные номера для функций «Call» и «SMS» могут быть заданы на другой вкладке «Phone Book»<br>(Телефонная книга).<br>3. Номер телефона (Caller ID) необходимо вводить в международном формате, начиная с «+» с<br>последующим кодом страны. |                                                                                                    |              |  |  |  |

## 3.2.13 Reboot (Перезагрузка)

Поскольку сотовая связь не так устойчива, как проводная (кабельная), М1000 Pro поддерживает различные режимы автоматической перезагрузки, что обеспечивает работу модема без «зависаний» 24 часа в сутки 7 дней в неделю.

| 🖪 M1000 Pro V2 Configurator                                                                                                    |                                            |
|----------------------------------------------------------------------------------------------------|--------------------------------------------|
| File Settings Help                                                                                                    |                                            |
| COM8 🚽 🛛 * Reboot for changes to take effect                                                                                                    |                                            |
| Com Basic GPRS Connection Dual SIM I   Wakeup Reboot Modbus Advanced NMS S                                                                                                    | DDNS   Phone Book  <br>Status   Management |
|                                                                                                    |                                            |
| Enable Time 1 00:00                                                                                                    | (hh:mm)                                    |
| Enable Time 2 00:00                                                                                                    | (hh:mm)                                    |
| Enable Time 3 00:00                                                                                                    | (hh:mm)                                    |
| Call Enable Phone Group                                                                                                    |                                            |
| Enable SMS Reply                                                                                                    |                                            |
| SMS Enable Phone Group                                                                                                    |                                            |
| Enable SMS Reply Password                                                                                                    |                                            |
|                                                                                                    |                                            |
| Read Write Default Reboot                                                                                                    | Exit                                       |
| Kommer Commercial State State | 2010-11-10 13:16:36                        |

#### Reboot (Перезагрузка)

Примечание: данная функция доступна как в режиме настройки «Config Mode», так и в штатном режиме «Normal Mode».

| Параметр                                       | Описание                                                                                                    | По умолчанию |
|------------------------------------------------|----------------------------------------------------------------------------------------------------|--------------|
| Timing (Время)                                 | Отметьте для автоматической ежедневной перезагрузки модема<br>по расписанию, до 3-х раз в сутки (например, в 07:00, 11:00 и<br>23:30 ежедневно).                                                                                                    | Отключено    |
| Enable<br>Call (Вызов)                         | Отметьте для автоматической перезагрузки модема при входящем<br>вызове с заданного номера (Caller ID).<br>Номер телефона (Caller ID) необходимо задать на вкладке Phone<br>Book (Телефонная книга).<br>Телефонная группа (Phone Group) по умолчанию – 1. | Отключено    |
| Enable SMS Reply<br>(включить ответ по<br>SMS) | Отметьте, чтобы модем отправлял ответное SMS-сообщение после<br>автоматической перезагрузки по «Call Reboot» с указанного номера<br>(например, «Перезагрузка OK!»).<br>Примечание: Поддерживаются SMS-сообщения только<br>текстового формата.            | Отключено    |

| Enable<br>SMS                                  | Отметьте для автоматической перезагрузки модема при входящем<br>SMS-сообщении с указанного Caller ID (номера телефона).<br>Содержание SMS задается в «Password» (например, перезагрузка).<br>Номер телефона (Caller ID) следует указать на вкладке «Phone<br>Book» (Телефонная книга).<br>Телефонная группа (Phone Group) по умолчанию – 1. | Отключено |
|------------------------------------------------|----------------------------------------------------------------------------------------------------|-----------|
| Enable SMS Reply<br>(включить ответ по<br>SMS) | Отметьте, чтобы модем отсылал ответное SMS-сообщение после<br>автоматической перезагрузки по «SMS Reboot» с указанного<br>номера (например, «Перезагрузка OK!»).<br>Примечание: Поддерживаются SMS-сообщения только<br>текстового формата.                                                                                                  | Отключено |

#### Примечания:

- 1. Формат времени для перезагрузки по времени (Time reboot) 24 часа.
- 2. Телефонные номера для функций «Call» и «SMS» могут быть заданы на вкладке «Phone Book» (Телефонная книга).
- 3. Номер телефона (Caller ID) необходимо вводить в международном формате, начиная с «+» с последующим кодом страны.

# 3.2.14 Modbus

| R M1000 Pro V2 Configurator                                                                              |
|----------------------------------------------------------------------------------------------------|
| File Settings Help                                                                                       |
| COM8 🚽 🔭 * Reboot for changes to take effect                                                             |
| Com Basic GPRS Connection Dual SIM DDNS Phone Book   Wakeup Reboot Modbus Advanced NMS Status Management |
| Basic Setting                                                                                            |
| Enable Modbus Gateway 🗖 Mode Slave 💌                                                                     |
| _ Master Mode                                                                                            |
| Slave ID Range of Connection 1 0 - 0 (1 - 247)                                                           |
| Slave ID Range of Connection 2 0 - 0 (1 - 247)                                                           |
| Slave ID Range of Connection 3 0 - 0 (1 - 247)                                                           |
| Connection 2                                                                                             |
| Enable 🗖 Mode TCP Client 💌                                                                               |
| Address Port 502                                                                                         |
| Connection 3                                                                                             |
| Enable 🔽 Mode TCP Client 💌                                                                               |
| Address Port 502                                                                                         |
|                                                                                                    |
|                                                                                                    |
| Read Write Default Reboot                                                                                |
| Scome 115200,n,8,1 Version 2.5.0 2010-11-10 13:17:06                                                     |

| Modbus                   |                                                                                       |              |  |  |  |
|--------------------------|---------------------------------------------------------------------------------------|--------------|--|--|--|
| Параметр                 | Описание                                                                              | По умолчанию |  |  |  |
| Enable Modbus<br>Gateway | Отметьте для активации конвертации Modbus RTU в Modbus TCP.                           | Отключено    |  |  |  |
|                          | Slave/ Master:                                                                        | Slave        |  |  |  |
|                          | Устанавливается, когда модем подключается к Modbus slave/                             |              |  |  |  |
|                          | Master- устройству через СОМ-порт.                                                    |              |  |  |  |
| Mode (Режим)             | Примечание: Как правило, если установлен режим Slave                                  |              |  |  |  |
|                          | (ведомый), модем работает в режиме ТСР-сервера,                                       |              |  |  |  |
|                          | если установлен режим Master, модем является ТСР-клиентом.                            |              |  |  |  |
| Slave ID Range of        | Настройка доступна только в режиме Master и при включенном<br>режиме Modbus Gateway . | 0-0          |  |  |  |
| Connection 1 @           | Соответствует ТСР-соединению по умолчанию (вкладка                                    |              |  |  |  |
| iviaster iviode          | конфигуратора Connection).                                                            |              |  |  |  |
|                          | Введите идентификаторы удалённых modbus slave устройств.                              |              |  |  |  |

| Modbus                                                                                       |                                                                                                    |              |
|----------------------------------------------------------------------------------------------|----------------------------------------------------------------------------------------------------|--------------|
| Параметр                                                                                     | Описание                                                                                                    | По умолчанию |
| Slave ID Range of<br>Connection 2<br>@ Master Mode                                           | Настройка доступна только в режиме Master и при включенном<br>режиме Modbus Gateway и включенном Подключении 2<br>(Connection 2).<br>Соответствует подключению 2 (Connection 2), настраиваемому в<br>этом же окне.<br>Введите идентификаторы удалённых modbus slave устройств.  | 0-0          |
| Slave ID Range of<br>Connection 3 @<br>Master Mode                                           | Настройка доступна только в режиме Master и при включенном<br>режиме Modbus Gateway и включенном Подключении №3<br>(Connection 3).<br>Соответствует подключению 3 (Connection 3), настраиваемому в<br>этом же окне.<br>Введите идентификаторы удалённых modbus slave устройств. | 0-0          |
| Connection 2                                                                                 | Отметьте для включения 2го ТСР-соединения с удалённым<br>сервером. Обычно, это ТСР-соединение используется для<br>подключения ко второму modbus slave устройству.<br>Необходимо ввести IP-адрес и порт ТСР-сервера.                                                             | Отключено    |
| Connection 3                                                                                 | Отметьте для включения 3го TCP-соединения с удалённым сервером. Обычно, это TCP-соединение используется для подключения ко второму modbus slave устройству. Необходимо ввести IP-адрес и порт TCP-сервера.                                                                      | Отключено    |
| Примечание: Подключения Connection 2 и 3 могут быть установлены только в режиме TCP-клиента. |                                                                                                    |              |

L

## 3.2.15 Advanced (Дополнительные настройки)

| R M1000 Pro V2 Configurator                                                                              |  |  |  |
|----------------------------------------------------------------------------------------------------|--|--|--|
| File Settings Help                                                                                       |  |  |  |
| COM8 🗾 🗶 * Reboot for changes to take effect                                                             |  |  |  |
| Com Basic GPRS Connection Dual SIM DDNS Phone Book   Wakeup Reboot Modbus Advanced NMS Status Management |  |  |  |
| Custom Login                                                                                             |  |  |  |
| Max Retries 0 (0 - 60) Interval (s) 60 (5 - 120)                                                         |  |  |  |
| REQ Packet (0x)                                                                                          |  |  |  |
| ACK Packet (0x)                                                                                          |  |  |  |
| Custom Keep Alive<br>Enable Interval (s) 40 (5 - 1200)                                                   |  |  |  |
| REQ Packet (0x)                                                                                          |  |  |  |
| ACK Packet (0x)                                                                                          |  |  |  |
| Custom Logout                                                                                            |  |  |  |
| REQ Packet (0x)                                                                                          |  |  |  |
| ACK Packet (0x)                                                                                          |  |  |  |
|                                                                                                    |  |  |  |
| Read Write Default Reboot                                                                                |  |  |  |
| Scome 115200,n,8,1 Version 2.5.0 2010-11-10 13:17:28                                                     |  |  |  |

Дополнительные настройки GPRS/UMTS и IP-соединений.

| Advanced               |                                                                                                    |              |
|------------------------|----------------------------------------------------------------------------------------------------|--------------|
| Параметр               | Описание                                                                                                    | По умолчанию |
| Enable<br>Custom Login | Отметить для включения.<br>Некоторые TCP-сервера требуют пакет запроса на вход в систему.<br>TCP соединение инициализируется клиентом, открывающим сокет с<br>сервером по протоколу TCP/IP и отсылающим пакет запроса на вход в<br>систему. Если запрос на вход в систему валидный, сервер отвечает<br>пакетом подтверждения входа в систему и начинает передачу<br>упорядоченных пакетов данных. Соединение поддерживается до<br>разрыва сокета.<br>Передача пакета подтверждения входа в систему не обязательна. | Отключено    |
| Max Retries            | Максимальное количество повторов пересылки на сервер пакета<br>запроса на вход в систему с заданным интервалом, выбранным из                                                                                                    | 0            |

| Advanced                       |                                                                                                    |              |
|--------------------------------|----------------------------------------------------------------------------------------------------|--------------|
| Параметр                       | Описание                                                                                                    | По умолчанию |
|                                | интервала 060.<br>После максимального количества попыток M1000 Pro прекращает их,<br>но останавливает подключение.                                                                                                    |              |
| Interval                       | Временной интервал между двумя повторами, от 5 до 120 с.                                                                                                    | 60 секунд    |
| REQ Packet                     | Пакет запроса на вход в систему, записанный в шестнадцатеричном формате, максимум - 64 байта.                                                                                                    | Не заполнено |
| ACK Packet                     | Пакет подтверждения входа в систему, записанный в<br>шестнадцатеричном формате, максимум 32 байта. Передача пакета<br>подтверждения входа в систему не обязательна.                                                                                                    | Не заполнено |
| Enable<br>Custom Keep<br>Alive | В ходе текущей GPRS/UMTS-сессии большинство интернет-<br>провайдеров контролируют трафик. При его отсутствии в течение<br>заданного интервала времени, соединение разрывается или DHCP-<br>сервером, или APN; это способствует экономии системных ресурсов.<br>Для предотвращения разрыва соединения по указанной причине<br>необходимо периодически пересылать байты поддержки активности<br>соединения, модем будет при этом оставаться на связи (сети) - always<br>online. | Отключено    |
| Interval                       | Временной интервал между двумя пакетами поддержки активности, значение из диапазона 5 1200 с.                                                                                                    | 40 секунд    |
| REQ Packet                     | Пакет запроса для поддержания активности, записанный в<br>шестнадцатеричном формате, максимум 64 байта.                                                                                                    | Нуль         |
| ACK Packet                     | Пакет подтверждения активности соединения, записанный в<br>шестнадцатеричном формате, максимум 32 байта. Передача пакета<br>подтверждения активности соединения не является обязательной.                                                                                                    | Нуль         |
| Enable<br>Custom Logout        | Отметить для включения.<br>Некоторые TCP сервер требуют пакет запроса на выход из системы, по<br>следующей схеме:<br>TCP-соединение завершается клиентом, отправляющим пакет запроса на<br>выход из системы. Если запрос валиден, сервер отвечает пакетом<br>подтверждения выхода из системы и разрывает соединение. Передача<br>пакета подтверждения выход из системы не обязательна.                                                                                        | Отключено    |
| REQ Packet                     | Пакет запроса на выход из системы, записанный в шестнадцатеричном формате, максимум 64 байта.                                                                                                    | Нуль         |
| ACK Packet                     | Пакет подтверждения запроса на выход из системы, записанный в<br>шестнадцатеричном формате, максимум 32 байта. Передача пакета<br>подтверждения выхода из системы не обязательна.                                                                                                    | Нуль         |

# 3.2.16 NMS

| R M1000 Pro V2 Configurator                                                                                                    |  |  |
|----------------------------------------------------------------------------------------------------|--|--|
| File Settings Help                                                                                                    |  |  |
| COM8 🗾 🗶 * Reboot for changes to take effect                                                                                                    |  |  |
| Com Basic GPRS Connection Dual SIM DDNS Phone Book   Wakeup Reboot Modbus Advanced NMS Status Management                                                                                                    |  |  |
| Device Name DTU Configurator Password                                                                                                    |  |  |
| SMS Control<br>Password Phone Group                                                                                                    |  |  |
| Remote TCP Management                                                                                                    |  |  |
| Enable TCP Server Port 30000                                                                                                    |  |  |
| Note: You can start a TCP client by SMS control                                                                                                    |  |  |
| M2M Platform                                                                                                    |  |  |
| Enable 🗖 Data Forwarding Enable 🗖                                                                                                    |  |  |
| Address Port 31000                                                                                                    |  |  |
| Password Device ID 0                                                                                                    |  |  |
|                                                                                                    |  |  |
| Read Write Default Reboot                                                                                                    |  |  |
| Reference in the second second |  |  |

Данная вкладка позволяет настроить параметры управления через сеть (TCP Network Management).

| NMS                              |                                                                                                    |              |
|----------------------------------|----------------------------------------------------------------------------------------------------|--------------|
| Параметр                         | Описание                                                                                                    | По умолчанию |
| Device Name (имя<br>модема)      | Введите характерное имя модема, например, указывающее на место установки, чтобы упростить идентификацию всех модемов.   | DTU          |
| SMS Control<br>Password (пароль) | Пароль для SMS-управления (удалённого конфигурирования и<br>считывания текущего состояния).<br>Макс. 20 символов ASCII. | -            |
| Phone Group<br>(группа)          | Задайте телефонную группу для SMS-управления.                                                                           | 1            |

| Enable TCP Server @          | Отметьте для включения удаленного ТСР-управления.                                | Отключено |
|------------------------------|----------------------------------------------------------------------------------|-----------|
| Remote TCP                   | Обычно модем работает как ТСР-сервер, но также может работать                    |           |
| Management                   | как ТСР-клиент (с помощью SMS). Подробнее см. <b>3.2.2</b>                       |           |
| (ВКЛЮЧИТЬ)                   | Управление через ТСР.                                                            |           |
| Port (Порт)                  | Задайте «прослушивающий» порт TCP-сервера.                                       | 30000     |
| Enable (M2M                  | Если отмечено (включено), модем будет работать как ТСР-клиент                    |           |
| Platform) (Включить)         | и может управляться с RobustLink (Robustel M2M платформа).                       | Отключено |
|                              | Когда включена данная опция, данные с последовательного                          |           |
|                              | порта модема будут отправляться в М2М платформу, и не будут                      |           |
| Data Forwarding              | передаваться на адрес, указанный в "Connection" -> "Socket                       |           |
| Enable M2M Platform          | Application". В это время, "Connection" -> "Socket Application" не настраивается | Отключено |
| (Включить                    | Когла опция выключена, все данные не отправляются в М2М                          |           |
| перенаправление              | платформу, а перелаются на адрес, указанный в "Connection" ->                    |           |
| данных)                      | "Socket Application". В это время M2M платформа работает для                     |           |
|                              | удаленного управления.                                                           |           |
| Address (Адрес)              | Задайте IP-адрес или домен М2М платформы.                                        | Null      |
| Port (Порт)                  | Задайте порт М2М платформы.                                                      | Null      |
| Password (Пароль)            | Введите пароль, соответствующий установленному для M2M платформы.                | Null      |
| Device ID (ID<br>устройства) | Позволяет просмотреть ID модема.                                                 | N/A       |

# 3.2.17 Status (Состояние)

Данная вкладка позволяет просмотреть информацию о состоянии модема и подключении.

| R M1000 Pro V2 Configurator                                                                              |  |  |  |
|----------------------------------------------------------------------------------------------------|--|--|--|
| File Settings Help                                                                                       |  |  |  |
| COM8 🚽 🔭 Keboot for changes to take effect                                                               |  |  |  |
| Com Basic GPRS Connection Dual SIM DDNS Phone Book   Wakeup Reboot Modbus Advanced NMS Status Management |  |  |  |
| Registration : Registered to home network                                                                |  |  |  |
| Current SIM : SIM 1 (Total 1 SIMs)                                                                       |  |  |  |
| Operator : China Unicom, 46001                                                                           |  |  |  |
| Cell ID : "2508","39AB"                                                                                  |  |  |  |
| ME Type : GL868-DUAL, 10.00.186                                                                          |  |  |  |
| IMEI: 357804048811578                                                                                    |  |  |  |
| IMSI: 460010225280914                                                                                    |  |  |  |
| RSSI: 13 🖓 🔤 -87DB                                                                                       |  |  |  |
|                                                                                                    |  |  |  |
| PPP Status : Down Local IP :                                                                             |  |  |  |
| DNS 1: DNS 2:                                                                                            |  |  |  |
| TCP Status : Disconnected                                                                                |  |  |  |
| TCP/IP Tx: 0 Bytes Rx: 0 Bytes                                                                           |  |  |  |
| Serial Port Tx: 0 Bytes Rx: 0 Bytes                                                                      |  |  |  |
| Refresh                                                                                                  |  |  |  |
| Read Write Default Reboot                                                                                |  |  |  |
| Scome 115200,n,8,1 Version 2.5.0 2010-11-10 13:18:32                                                     |  |  |  |

| 1.Cellular/ Status                 |                                                                    |              |
|------------------------------------|--------------------------------------------------------------------|--------------|
| Параметр                           | Описание                                                           | По умолчанию |
|                                    | Отображается текущее состояние модема в сети (поиск, регистрация). | -            |
|                                    | Возможны следующие:                                                |              |
| Registration                       | 1. Не зарегистрирован («Not registered»).                          |              |
| (Регистрация в сети                | 2. Зарегистрирован в домашней сети («Registered to home network»). |              |
| сотового<br>оператора)             | 3. Поиск нового оператора («Searching new operator»).              |              |
|                                    | 4. Регистрация не выполнена, отказ («Registration denied»).        |              |
|                                    | 5. Зарегистрирован в роуминге («Registered, roaming»).             |              |
|                                    | 6. Неизвестно («Unknown»).                                         |              |
| Current SIM<br>(текущая SIM-карта) | Отображается рабочая (в текущий момент) SIM-карта: SIM1 или SIM2.  | -            |
|                                    | Также указывается, сколько всего SIM-карт установлено в модеме.    |              |
| Operator (Оператор)                | Отображается имя текущего оператора.                               | -            |
| Cell ID (ID БС)                    | Отображается ID текущей базовой станции.                           | -            |
| МЕ Туре (модуль)                   | Отображается информация о встроенном в модем модуле.               | -            |

| IMEI | Отображается IMEI номер модема.                                                | - |
|------|--------------------------------------------------------------------------------|---|
| IMSI | Отображается IMSI номер.                                                       | - |
| RSSI | Отображается текущий уровень сигнала RSSI (от 0 до 31) и это значение<br>в дБ. | - |

| 2. TCP/IP @ Status                                                                  |                                                                    |   |
|-------------------------------------------------------------------------------------|--------------------------------------------------------------------|---|
|                                                                                     | Отображается текущее состояние РРР-подключения модема.             |   |
|                                                                                     | 1. Неизвестно («Unknown»).                                         |   |
|                                                                                     | 2. Отключено («Down»).                                             |   |
| FFF Status                                                                          | 3. Ошибка («Error»).                                               | - |
|                                                                                     | 4. Подключено(«Up»).                                               |   |
| Local IP                                                                            | После установления GPRS-подключения провайдером модему             | 0 |
| (локальный IP-                                                                      | автоматически будет присвоен IP-адрес.                             |   |
| адрес)                                                                              |                                                                    |   |
| DNS 1                                                                               | Отображается текущий первичный DNS-сервер.                         | 0 |
| DNS 2                                                                               | Отображается текущий вторичный DNS-сервер.                         | 0 |
|                                                                                     | Отображается текущее состояние ТСР- подключения. Возможны 2        | 0 |
| TCD Status                                                                          | варианта:                                                          |   |
| TCP Status                                                                          | 1. Отключен («Disconnected»).                                      |   |
|                                                                                     | 2. Подключен («Connected»).                                        |   |
| Tx / Rx @ TCP/IP                                                                    | Отображается, сколько байт данных было передано/принято через ТСР. | 0 |
| Tx / Rx @ Serial Port                                                               | Отображается, сколько байт данных было передано/принято через      | 0 |
|                                                                                     | последовательный порт.                                             |   |
| Примечание:                                                                         |                                                                    |   |
| 1. Нажмите "Refresh" (Обновить) для обновления информации ("Cellular" и "TCP/IP" ). |                                                                    |   |

# 3.2.18 Management (Управление)

| 🖪 M1000 Pro V2 Configurator                                                                                                    |                          |
|----------------------------------------------------------------------------------------------------|--------------------------|
| File Settings Help                                                                                                    |                          |
| COM8 - * Reboot for changes to take effect                                                                                                    |                          |
| Com Basic GPRS Connection Dual SIM DDNS<br>Wakeup Reboot Modbus Advanced NMS Status                                                                                                    | Phone Book<br>Management |
| Synchronize Device Time with Computer                                                                                                    |                          |
| Sync                                                                                                    |                          |
| Output Debug Info to Serial Port                                                                                                    |                          |
| Enable                                                                                                    |                          |
| Switch to Another SIM                                                                                                    |                          |
| Switch                                                                                                    |                          |
| - Upgrade                                                                                                    |                          |
| Load                                                                                                    |                          |
| Start                                                                                                    | 1                        |
|                                                                                                    |                          |
|                                                                                                    |                          |
|                                                                                                    |                          |
|                                                                                                    |                          |
| Read Write Default Reboot                                                                                                    | <b>Exit</b>              |
| Second Second Se | 11-10 13:20:57           |

Данная вкладка содержит системные инструменты для пользователя.

| Management              |                                                        |              |  |
|-------------------------|--------------------------------------------------------|--------------|--|
| Параметр                | Описание                                               | По умолчанию |  |
| Synchronize Device      | Синхронизация часов модема (RTC) с часами ПК.          | -            |  |
| Time with Computer      | Текущее время (модем) отобразится в нижнем правом углу |              |  |
| (синхронизировать часы  | окна конфигуратора.                                    |              |  |
| модема с временем ПК)   |                                                        |              |  |
| Output Debug info to    | Включение вывода отладочной информации в               | Отключено    |  |
| Serial Port (выдавать   | последовательный порт. Далее можно использовать        |              |  |
| отладочную информацию в | HyperTerminal для просмотра отладочной информации.     |              |  |
| последовательный порт)  | Зачастую используется для диагностики неисправностей в |              |  |
|                         | работе модема.                                         |              |  |
|                         | Примечание: информация выдаётся сразу после            |              |  |
|                         | включения.                                             |              |  |

| Switch to Another     |                                                       | - |
|-----------------------|-------------------------------------------------------|---|
| SIM (переключиться на | переключение на другую зпи-карту вручную.             |   |
| другую SIM-карту)     |                                                       |   |
|                       | Обновление встроенного микропрограммного              | - |
|                       | обеспечения модема через послед. порт или ТСР:        |   |
| (DEuconomic)          | 1. Нажмите кнопку "load" (загрузить) и выберите файл  |   |
| Орале (Обновление)    | на Вашем ПК;                                          |   |
|                       | 2. Нажмите "Start" (начать установку обновлений);     |   |
|                       | 3. Обновления установятся в течение нескольких минут, |   |
|                       | далее появится окно с сообщением об успешной          |   |
|                       | установке обновлений.                                 |   |

# Глава 4 Типовые применения

## 4.1 Обзор

Передача данных в мобильных сетях - все более и более привлекательный механизм для связи с удаленными или мобильными устройствами. Возможность сбора и распределения данных фактически повсеместно и без ограничений, связанных с работой в стационарных проводных сетях, является мощной поддержкой для эффективности и надежности. Однако передача данных в сотовых сетях (частоты и трафик) может иметь высокую стоимость при каждом обмене, что может влиять на эффективность.

Чтобы прояснить такое влияние, начнем с довольно типичного примера: имеется устройство на объекте и приложение на центральном сервере, которое получает информацию от этого устройства.

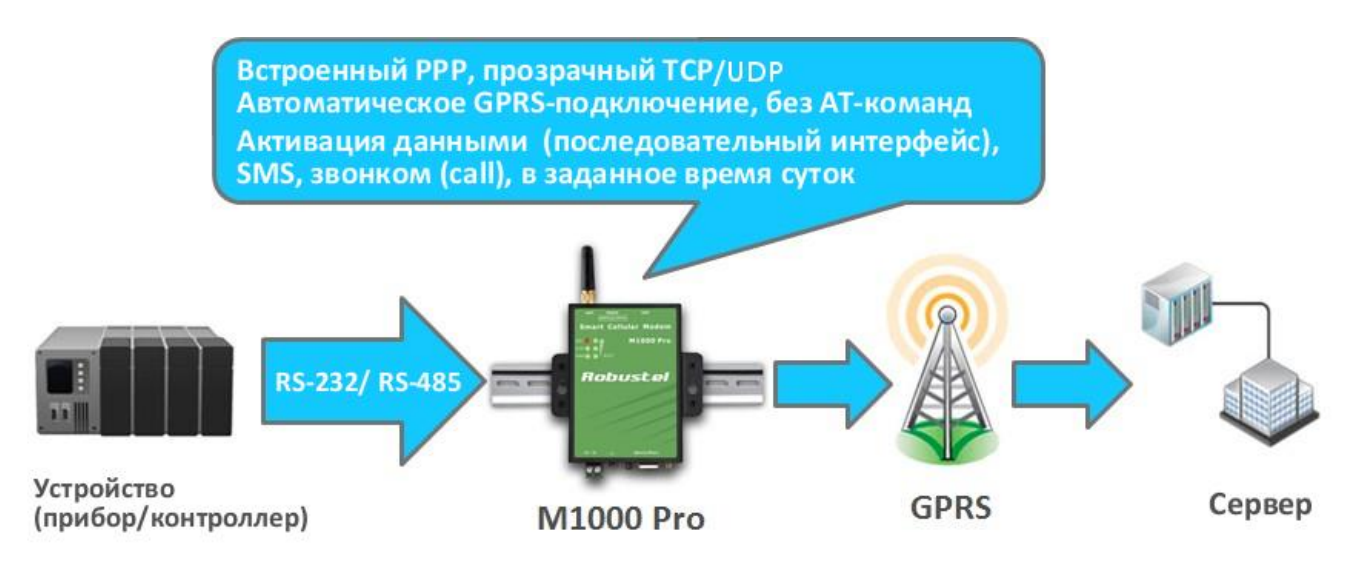

Обычно, такая связь требуется по одной из следующих причин:

- мониторинг, т.е. данные о состоянии, такие, как температура резервуара для хранения, скорость и давление в трубопроводе, состояние контроллера или регистрирующего устройства.
- данные транзакций отдельные данные о событиях, например, о наличных или кредитных операциях, записи телефонных переговоров ведомственных АТС или критически важные и имеющие отношение к безопасности оповещения.

Контрольные данные о состоянии обычно запрашиваются. Приложение периодически рассылает запросы и получает ответные сообщения. Обычно, в случае отсутствия ответа приложение может повторить запрос и выявить проблему в случае отсутствия ответа после определенного количества попыток.

Отдельные данные о событиях обычно не запрашиваются. Приложение не собирает информацию постоянно. Поэтому отсутствие связи с устройством — штатная ситуация. В то же время сообщение,

например, «все - ОК», может пересылаться через длительный промежутки времени. Большая часть применений, вероятно, будет использовать один или оба из упомянутых методов при TCP или UDP пакетной передаче данных.

### 4.2 Типовые применения

#### 4.2.1 Режим ТСР-клиент

В данном режиме M1000 Pro v2 имеет возможность активно устанавливать TCP-соединение с заданным хост-компьютером при поступлении данных на последовательный порт. После передачи данных M1000 Pro v2 может автоматически отключаться от хост-компьютера, при этом используется настройка Inactivity time (время отсутствия активности).

На рисунке ниже показано, как осуществляется передача данных.

(1) М1000 Pro v2, сконфигурированный как ТСР-клиент, запрашивает соединение у хост-системы.

(2) Как только соединение установлено, может осуществляться двунаправленная передача данных между хостом (узлом) и M1000 Pro v2.

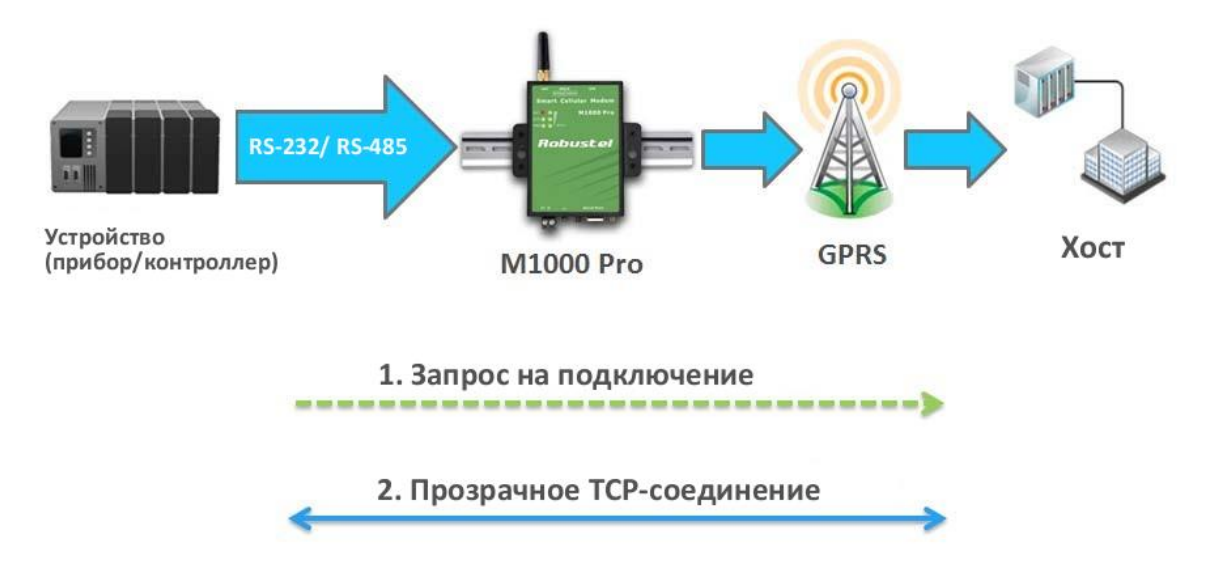

#### <u> ТСР-клиент:</u>

1. Статический общедоступный IP-адрес (или динамический общедоступный IP с доменным именем) для хост-компьютера.

Если хост-компьютер использует постоянный публичный IP-адрес, (или динамический IP и доменное имя) M1000 Pro v2 сможет соединяться только с этим компьютером, при этом M1000 Pro v2 может иметь любой IP (как частный, так и публичный).

2. Соединения ТСР-клиент и ТСР-сервер при одном сотовом операторе.

IP-адреса двух устройств M1000 Pro v2 должны принадлежать одной подсети. Чтобы убедиться, что это действительно так, используйте единого поставщика Интернет услуг для подключения устройств к сети. Помимо этого Вам потребуется запросить у поставщика мобильного доступа к сети Интернет предоставление Вам двух постоянных внутренних IP-адресов (например, 192.168.1.1 и 192.168.1.2).

#### Настройка модема:

- 1. Переключите модем в режим конфигурации.
- 2. Запустите M1000 Pro V2 Configurator.
- 3. Перейдите на вкладку *GPRS*. Задайте APN, Username и Password SIM 1. Если вы пользуетесь второй SIMкартой, задайте эти параметры для SIM 2. Далее нажмите *"Write"*.

| 🔐 M1000 Pro V2 Configurator                                                                              | x  |  |  |
|----------------------------------------------------------------------------------------------------|----|--|--|
| File Settings Help                                                                                       |    |  |  |
| COM7 🗾 🛛 * Reboot for changes to take effect                                                             |    |  |  |
| Wakeup Reboot Modbus Advanced NMS Status Management   Com Basic GPRS Connection Dual SIM DDNS Phone Book |    |  |  |
| - SIM 1                                                                                                  |    |  |  |
| APN Signet Auto V                                                                                        |    |  |  |
| User Name Password                                                                                       |    |  |  |
| DNS Use Peer DNS -                                                                                       |    |  |  |
| DNS 1 DNS 2                                                                                              |    |  |  |
| SIM 2                                                                                                    |    |  |  |
| APN Auth Type Auto                                                                                       |    |  |  |
| User Name Password                                                                                       |    |  |  |
| DNS Use Peer DNS -                                                                                       |    |  |  |
| DNS 1 DNS 2                                                                                              |    |  |  |
|                                                                                                    |    |  |  |
|                                                                                                    |    |  |  |
|                                                                                                    |    |  |  |
|                                                                                                    |    |  |  |
| Read Write Default Reboot Exit                                                                           |    |  |  |
| Kersion 2.5.0 2011-06-15 04:59:                                                                          | 21 |  |  |

4. Перейдите на вкладку *Connection*. Выберите Socket Application Mode как *TCP Client*. Введите адрес и порт удалённого TCP-сервера. Выберите Connection Control Mode как *Always Online* or *Connect On Demand*. Далее нажмите *"Write"*.

| R M1000 Pro V2 Configurator                                                                                                    |  |  |  |  |
|----------------------------------------------------------------------------------------------------|--|--|--|--|
| ile Settings Help                                                                                                    |  |  |  |  |
| COM7 🚽 🗶 * Reboot for changes to take effect                                                                                                    |  |  |  |  |
| Wakeup Reboot Modbus Advanced NMS Status Management Com   Com Basic GPRS Connection Dual SIM DDNS Phone Book Imagement Imagement |  |  |  |  |
| Socket Application                                                                                                    |  |  |  |  |
| Mode TCP Client                                                                                                    |  |  |  |  |
| Address 120.197.59.66                                                                                                    |  |  |  |  |
| Port 11222 Advanced                                                                                                    |  |  |  |  |
| Connection Control                                                                                                    |  |  |  |  |
| Mode Always Online 🗨                                                                                                    |  |  |  |  |
| Inactivity Time 120 (10 - 1200)s                                                                                                    |  |  |  |  |
| Max Retries 5 (1 - 60)                                                                                                    |  |  |  |  |
| Connect Interval 60 (10 - 1200)s                                                                                                    |  |  |  |  |
| Enable Online Notification Phone Group                                                                                                    |  |  |  |  |
| Shut Down Module When Idle 🗖                                                                                                    |  |  |  |  |
| CSD                                                                                                    |  |  |  |  |
| Enable 🗖                                                                                                    |  |  |  |  |
| Caller Phone Group                                                                                                    |  |  |  |  |
|                                                                                                    |  |  |  |  |
| Read Write Pefault Reboot                                                                                                    |  |  |  |  |
| COM7 115200,n,8,1 Version 2.5.0 2011-06-15 05:01:19                                                                                                    |  |  |  |  |

5. Переключите модем обратно в штатный режим работы и перезагрузите.

#### 4.2.2 Режим ТСР-сервер

В режиме TCP-сервер последовательному порту M1000 Pro v2 присваивается номер порта. Хосткомпьютер инициализирует связь с M1000 Pro v2, устанавливает соединение и получает данные от устройства с последовательным интерфейсом.

Как показано на рисунке, передача данных продолжается следующим образом: Хост запрашивает соединение у M1000 Pro v2, имеющего конфигурацию TCP-сервера. Когда соединение установлено,

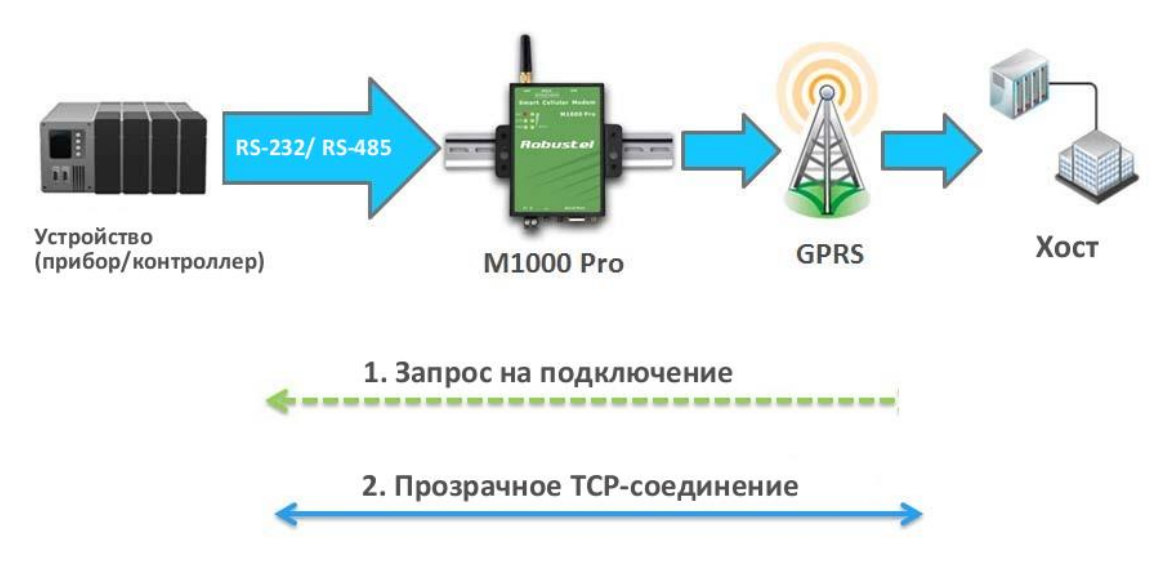

возможна двунаправленная передача данных хост — M1000 Pro v2.

#### Типы соединений ТСР-сервера:

1. Постоянный общедоступный IP для M1000 Pro v2.

Если Ваш поставщик услуг мобильного доступа к Интернет предлагает постоянный общедоступный IP-адрес после соединения с сотовой сетью, доступ к M1000 Pro v2 с хост-компьютера можно получить, как по внутреннему, так и по общедоступному IP.

2. Использование SMS-уведомлений в реальном времени.

Если Ваш поставщик услуг мобильного доступа к Интернет предлагает динамический общедоступный IP-адрес после соединения с сотовой сетью, доступ к M1000 Pro v2 с хосткомпьютера можно получить по постоянному общедоступному IP.

Поскольку IP-адрес M1000 Pro v2 меняется при каждом подключении к мобильной сети, можно получать SMS-уведомления об изменении в реальном времени, отправляемые M1000 Pro v2 через SMS.

3. Соединения ТСР-клиент и ТСР-сервер при одном сотовом операторе.

IP адреса двух устройств М1000 Pro должны принадлежать одной подсети. Чтобы убедиться, что это действительно так, используйте единого поставщика Интернет услуг для подключения устройств к сети. Помимо этого Вам потребуется запросить у поставщика мобильного доступа к Интернет предоставление Вам 2-х статических внутренних IP-адресов (например, 192.168.1.1 и 192.168.1.2).

#### Настройка модема:

- 1. Переключите модем в режим конфигурации.
- 2. Запустите M1000 Pro V2 Configurator.
- 3. Перейдите на вкладку *GPRS*. Задайте APN, Username и Password SIM 1. Если вы пользуетесь второй SIMкартой, задайте эти параметры для SIM 2. Далее нажмите *"Write"*.

| R M1000 Pro V2 Configurator                                                                              |  |  |  |
|----------------------------------------------------------------------------------------------------|--|--|--|
| File Settings Help                                                                                       |  |  |  |
| COM7 🗾 🛛 * Reboot for changes to take effect                                                             |  |  |  |
| Wakeup Reboot Modbus Advanced NMS Status Management   Com Basic GPRS Connection Dual SIM DDNS Phone Book |  |  |  |
| SIM 1<br>APN 3gnet Auth Type Auto                                                                        |  |  |  |
| User Name Password                                                                                       |  |  |  |
| DNS Use Peer DNS -                                                                                       |  |  |  |
| DNS 1 DNS 2                                                                                              |  |  |  |
| SIM 2                                                                                                    |  |  |  |
| APN Auth Type Auto                                                                                       |  |  |  |
| User Name Password                                                                                       |  |  |  |
| DNS Use Peer DNS -                                                                                       |  |  |  |
| DNS 1 DNS 2                                                                                              |  |  |  |
|                                                                                                    |  |  |  |
| Read Write Default Reboot                                                                                |  |  |  |
| Komp 2011-06-15 04:59:21                                                                                 |  |  |  |

4. Перейдите на вкладку «*Connection*». Выберите Socket Application Mode как *TCP Server*. Введите прослушивающий порт. Выберите Connection Control Mode как *Always Online* или *Connect On Demand*. Далее нажмите *"Write"*.

| 🖪 M1000 Pro V2 Configurator                                                                              |  |  |  |  |
|----------------------------------------------------------------------------------------------------|--|--|--|--|
| File Settings Help                                                                                       |  |  |  |  |
| COM7 💌 🗶 * Reboot for changes to take effect                                                             |  |  |  |  |
| Wakeup Reboot Modbus Advanced NMS Status Management   Com Basic GPRS Connection Dual SIM DDNS Phone Book |  |  |  |  |
| Socket Application                                                                                       |  |  |  |  |
| Mode TCP Server 💌                                                                                        |  |  |  |  |
| Address 120.197.59.66                                                                                    |  |  |  |  |
| Port 50000 Advanced                                                                                      |  |  |  |  |
| Connection Control                                                                                       |  |  |  |  |
| Mode Always Online -                                                                                     |  |  |  |  |
| Inactivity Time 120 (10 - 1200)s                                                                         |  |  |  |  |
| Max Retries 5 (1 - 60)                                                                                   |  |  |  |  |
| Connect Interval 60 (10 - 1200)s                                                                         |  |  |  |  |
| Enable Online Notification 🗌 Phone Group 🚽                                                               |  |  |  |  |
| Shut Down Module When Idle 🗖                                                                             |  |  |  |  |
| CSD                                                                                                    |  |  |  |  |
| Enable 🗖                                                                                                 |  |  |  |  |
| Caller Phone Group                                                                                       |  |  |  |  |
|                                                                                                    |  |  |  |  |
| Read Write Default Reboot                                                                                |  |  |  |  |
| Kersion 2.5.0 2011-06-15 05:04:08                                                                        |  |  |  |  |

5. Переключите модем обратно в штатный режим работы и перезагрузите.

#### 4.2.3 Режим UDP

Основное различие между протоколами TCP и UDP заключается в том, что TCP гарантирует доставку данных, запрашивая у получателя подтверждение приема. UDP не запрашивает такого подтверждения, и доставка в результате происходит быстрее. UDP допускает одноадресную передачу на один IP-адрес или групповую адресацию (группе IP-адресов). Это делает UDP режим особенно подходящим для применений, связанных с отображением сообщений.

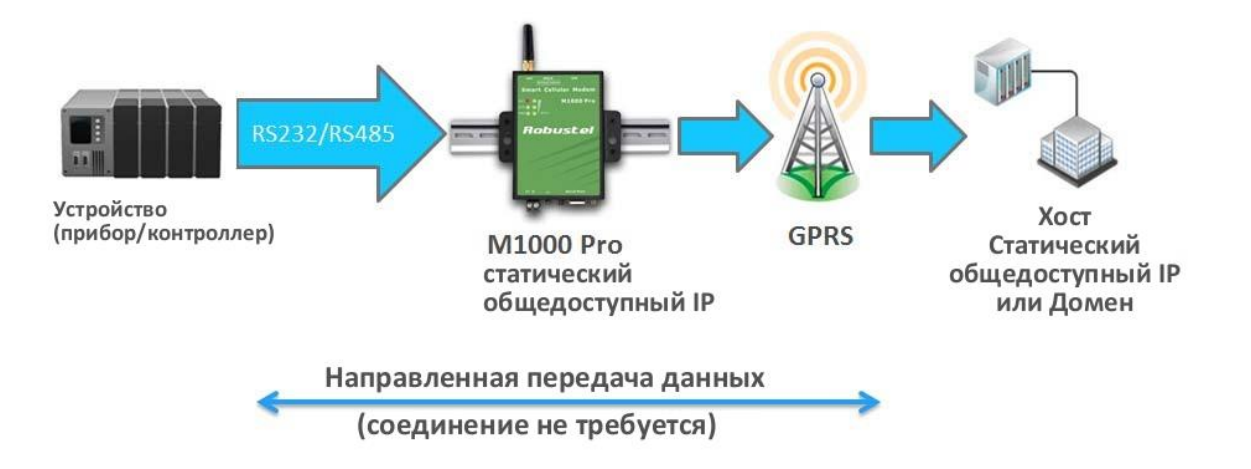

Если Ваш поставщик услуг мобильного доступа к Интернет предоставляет постоянный общедоступный IP-адрес (после соединения с сотовой сетью), то двунаправленный доступ к М1000 Pro v2 с хост-компьютера - по статическому общедоступному IP-адресу.

Если у M1000 Pro v2 нет статического общедоступного IP-адреса, он может передавать данные однонаправленно - одному узлу.

*Примечание*: M1000 Pro v2 поддерживает только одноадресную передачу.

## 4.2.4 Режим «Виртуальный СОМ-порт»

Одно из преимуществ использования режима виртуального СОМ-порта заключается в возможности пользоваться программным обеспечением, разработанным для применений, связанных с последовательной передачей данных. Драйвер Виртуального СОМ-порта перехватывает данные, направляемые на СОМ-порт хост-компьютера, формирует TCP/IP пакеты и перенаправляет их через Ethernet хост компьютера в Интернет. На другой стороне соединения M1000 Pro принимает блоки данных из сотовой сети, распаковывает их и осуществляет прозрачную передачу на устройство с последовательным интерфейсом, подключенное к соответствующему порту.

Robustel Technologies Со предоставляет указания по работе с популярным ПО для виртуального СОМ-порта сторонних производителей. Обращайтесь к нам за подробной информацией.

#### Примечание:

Программное обеспечение Виртуального СОМ-порта (перенаправление СОМ-порта) является специализированным программным обеспечением (обычно включающим драйвер устройства и пользовательское приложение), которое включает базовое сетевое программное обеспечение, необходимое для получения доступа к сетевым серверам, предоставленным удаленными устройствами или модемами.

Назначение — сделать виртуальный СОМ-порт неотличимым от «реального», например, драйвера для последовательного порта некого устройства. Сам виртуальный СОМ-порт представляет собой относительно простой механизм, который может быть реализован драйвером, подобным стандартному драйверу СОМ-порта. Основные проблемы возникают в двух других областях: сетевое соединение с сервером устройства и функционирование сервера устройства. Эти проблемы описываются в разделе ниже.

# Глава 5 Приложение

### 5.1 Заводские настройки

Заводские настройки СОМ порта модема в режиме конфигурирования и нормальном (штатном):

Биты данных = 8 Четность = нет Стоповые биты = 1 Скорость в бодах = 115200 бит/с Управление потоком = нет

#### 5.2 SMS-команды удаленного управления

M1000 Pro v2 поддерживает удаленное конфигурирование и контроль состояния модема посредством SMS-команд. SMS-команды имеют следующую структуру: **Password:cmd** 

• Пароль (Password): Пароль для управления по SMS задается в **NMS->SMS Control->Password**, является дополнительным параметром.

Без пароля SMS-команды имеют следующую структуру: cmd

При наличии пароля SMS-команды имеют следующую структуру: Password:cmd

• Cmd1, cmd2, cmd3 ... Cmdn, является номером идентификации команды 0000 – 9999.

#### Шаги отправки SMS-команд

- 1. Используйте команду формата Password:cmd или cmd для изменения настроек модема.
- 2. После обновления параметров M1000 Pro следует использовать команду **0004** для сохранения настроек и перезагрузки модема, после этого изменения вступят в силу.
- 3. Например, 1234:0101,1

1234:0004

В данной команде пароль 1234, 0101-команда выбора типа СОМ-порта, 1 означает RS-485, затем команда 0004 вызывает сохранение параметров и перезагрузку модема.

Ниже приведен список поддерживаемых модемом SMS-команд.

| Команда           | Описание                                                    | Синтаксис                | Примечание                                                                                                    |
|-------------------|-------------------------------------------------------------|--------------------------|----------------------------------------------------------------------------------------------------|
| Управля           | ющие команды                                                |                          |                                                                                                    |
| 0000              | Установка «заводских» настроек<br>модема (по умолчанию)     | passwd:cmd или cmd       | Если пароль не требуется, используйте<br>только команду, для ввода пароля<br>формат команды — «пароль:<br>команда». Аналогично и для<br>следующих команд (далее - cmd). |
| 0001              | Перезапуск модема                                           | cmd                      |                                                                                                    |
| 0002              | Сохранение параметров                                       | cmd                      |                                                                                                    |
| 0003              | Запрос состояния модема                                     | cmd                      |                                                                                                    |
| 0004              | Сохранение параметров и перезапуск устройства               | cmd                      |                                                                                                    |
| 0005              | Сброс счётчика событий                                      | cmd                      |                                                                                                    |
| 0006              | Запуск счётчика событий                                     | cmd                      |                                                                                                    |
| 0007              | Запрос значения счётчика событий                            | cmd                      |                                                                                                    |
| 0008              | Переключение на другую SIM-<br>карту                        | cmd                      |                                                                                                    |
| 0009              | Запуск NMS TCP клиента                                      | cmd,addr или domain,port |                                                                                                    |
| Команд<br>конфигу | ы ("cmd,value" или "cmd,flag" для у<br>(рации (параметров)) | становки новой конфигура | ции; "cmd"для запрсоа                                                                                                    |
| 0101              |                                                             | and flag                 | flog: 0 _ BS 222 1 _ BS 485                                                                                                    |
| 0101              |                                                             | cmd                      | 11ag. 0 – K3-232,1 – K3-485                                                                                                    |
| 0102              | Битовая скорость обмена                                     | cmd,flag                 | flag:<br>0: 1200, 1: 2400, 2: 4800, 3: 9600,<br>4: 19200, 5: 38400, 6: 57600, 7:<br>115200                                                                              |
| 0103              | Биты данных                                                 | cmd,flag                 | flag:0 -7, 1 - 8                                                                                                    |
| 0104              | Стоп-биты                                                   | cmd,flag                 | flag:0 – 1, 1 – 2                                                                                                    |
| 0105              | Паритет                                                     | cmd,flag                 | flag:0 – нет, 1 – нечётный, 2 –<br>чётный, 3 – Mark, 4 – Space                                                                                                    |
| 0106              | flowCtrl                                                    | cmd,flag                 | flag:0— без управления потоком, 1<br>— Hardware (аппаратное управление<br>потоком)                                                                                      |
| 0107              | packingInterval                                             | cmd,flag                 | flag: 2 — 100, по умолчанию - 5                                                                                                    |
| 0108              | packingLength                                               | cmd,flag                 | flag: 0 – 5000                                                                                                    |
| 0109              | enableDelimiter1                                            | cmd,flag                 | flag: 0-отключен, 1-включен                                                                                                    |
| 0110              | delimiter1                                                  | cmd,value                | Value: 0x00 - 0xff (Hex)                                                                                                    |
| 0111              | enableDelimiter2                                            | cmd,flag                 | flag: 0 - отключен,1 — включен                                                                                                    |
| 0112              | delimiter2                                                  | cmd,value                | value: 0x00 - 0xff (Hex)                                                                                                    |
| 0113              | delimiterProcess                                            | cmd,flag                 | flag:0 – Do Nothing<br>1 – Strip Delimiter                                                                                                    |

| Команда | Описание                   | Синтаксис  | Комментарии                                              |
|---------|----------------------------|------------|----------------------------------------------------------|
| Gprs:   |                            |            |                                                          |
| 0201    | authTypeSim1               | cmd,flag   | flag: 0 — нет, 1 — авто, 2 — РАР, 3 —<br>СНАР            |
| 0233    | authTypeSim2               | cmd,flag   | flag:0 – нет, 1 – авто, 2 – РАР, 3 –<br>СНАР             |
| 0202    | SIM1 APN                   | cmd,value  | value: строка симв., макс. длина 50                      |
| 0234    | SIM2 APN                   | cmd,value  | value: строка симв., макс. длина 50                      |
| 0203    | SIM1 GPRS имя пользователя | cmd,value  | value: строка симв., макс. длина 32                      |
| 0235    | SIM2 GPRS имя пользователя | cmd,value  | value: строка симв., макс. длина 32                      |
| 0204    | SIM1 GPRS пароль           | cmd,value  | value: строка симв., макс. длина 32                      |
| 0236    | SIM2 GPRS пароль           | cmd,value  | value: строка симв., макс. длина 32                      |
| 0205    | specifyDnsSim1             | cmd,flag   | flag: 0— использовать Peer DNS, 1—<br>вручную            |
| 0237    | specifyDnsSim2             | cmd,flag   | flag:0— использовать Peer DNS, 1—<br>вручную             |
| 0206    | Dns1Sim1                   | cmd,value  | value: строка симв., макс. длина 15                      |
| 0238    | Dns1Sim2                   | cmd,value  | value: строка симв., макс. длина 15                      |
| 0207    | Dns2Sim1                   | cmd,value  | value: строка симв., макс. длина 15                      |
| 0239    | Dns2Sim2                   | cmd,value  | value: строка симв., макс. длина 15                      |
| 0217    | enablePinLockSim1          | cmd,flag   | flag: 0 - отключено,1 - включено                         |
| 0249    | enablePinLockSim2          | cmd,flag   | flag: 0 - отключено,1 - включено                         |
| 0218    | pinCodeSim1                | cmd,value  | value: строка симв., макс. длина 8                       |
| 0250    | pinCodeSim2                | cmd,value  | value: строка симв., макс. длина 8                       |
| 0219    | changePinSim1              | cmd,flag   | flag: 0 - отключено,1 - включено                         |
| 0251    | changePinSim2              | cmd,flag   | flag: 0 - отключено,1 - включено                         |
| 0220    | newPinCodeSim1             | cmd,value  | value: строка симв., макс. длина 8                       |
| 0252    | newPinCodeSim2             | cmd,value  | value: строка симв., макс. длина 8                       |
| Connect | on (Подключение):          |            |                                                          |
| 0301    | peerAddr                   | cmd,value  | value: строка симв., макс. длина 64                      |
| 0302    | Socket port                | cmd,value  | value: диапазон: 1-65535                                 |
|         |                            |            | flag: 0 – UDP,                                           |
| 0202    | Socket type                | and flag   | 1 – ТСР клиент,                                          |
| 0505    | Socket type                | cinu,nag   | 2 – ТСР сервер                                           |
| 0304    | workingType                | cmd,flag   | flag:0 – всегда в сети, 1 –<br>подключение по требованию |
| 0305    | idleTime                   | cmd, value | value: 10-1200, по умолчанию:120                         |
| 0306    | connectInterval            | cmd, value | value: 10-1200, по умолчанию:60                          |
| 0307    | connectRetryTimes          | cmd,value  | value: 1-60, по умолчанию: 5                             |
| 0308    | onlineNotifyEnabe          | cmd,flag   | flag: 0 - отключено,1 - включено                         |
| 0309    | onlineNotify PhoneGroup    | cmd,flag   | flag: 0-10, 0 — нет групп                                |
| 0310    | shutDownModuleIdle         | cmd,flag   | flag: 0 - отключено,1 - включено                         |

| Команда | Описание                   | Синтаксис | Комментарии                                                                                                    |
|---------|----------------------------|-----------|----------------------------------------------------------------------------------------------------|
| 0311    | pingEnable                 | cmd,flag  | flag: 0 - отключено,1 - включено                                                                                                    |
| 0312    | pingTarget                 | cmd,value | value: строка симв., макс. длина 64                                                                                                    |
| 0313    | pingInterval               | cmd,flag  | flag: 1-1800, по умолчанию:120                                                                                                    |
| 0314    | ping Retry Times           | cmd,flag  | flag:0-10                                                                                                    |
| 0316    | csdBackupEnable            | cmd,flag  | flag: 0 - отключено,1 - включено                                                                                                    |
| 0317    | csdBackup PhoneGroup       | cmd,flag  | flag: 0-10; 0- нет групп                                                                                                    |
| 2 Sim_D | dns:                       |           |                                                                                                    |
| 0401    | Предпочтительная Sim-карта | cmd,flag  | flag: 0 – SIM1, 1 – SIM2                                                                                                    |
| 0402    | sim Powert Pack Type       | cmd flag  | flag:0 – Auto Failover                                                                                                    |
| 0402    | Sini Revent Back Type      | cinu,nag  | 1 – Try Preferred                                                                                                    |
| 0403    | fail over Policy           | cmd,flag  | flag: бит0 - "Ping timeout<br>continuously": О- отключено, 1 -<br>включено<br>Бит 1 - "Monthly data traffic<br>limitation": О- отключено, 1 –<br>включено;<br>Бит 2 - "Switch to backup SIM when<br>preferred SIM is roaming"<br>1 – включено, 0 – отключено;<br>Бит 3 - "GPRS got null DNS": |
|         |                            |           | 0 - отключено,1 - включено                                                                                                    |
| 0404    | homeLai                    | cmd,value | value: строка симв., макс. длина 6                                                                                                    |
| 0405    | dataLimitSim1              | cmd,value | value: 0 - 4294967295                                                                                                    |
| 0406    | dataLimitSim2              | cmd,value | value: 0 - 4294967295                                                                                                    |
| 0416    | ddnsEnable                 | cmd,value | value: 0 - отключено, 1 - включено                                                                                                    |
| 0417    | ddnsServerType             | cmd,flag  | flag: 0 – DYNDNS<br>1 – 3322<br>2 – NoIP                                                                                                    |
| 0418    | ddnsDomainName             | cmd,value | value: строка симв., макс. длина 64                                                                                                    |
| 0419    | ddnsUserName               | cmd,value | value: строка симв., макс. длина 24                                                                                                    |
| 0420    | ddnsPassword               | cmd,value | value: строка симв., макс. длина 24                                                                                                    |
| Nms:    |                            |           |                                                                                                    |
| 0501    | deviceName                 | cmd,value | value: строка симв., макс. длина 20                                                                                                    |
| 0502    | smsCtrl Password           | cmd,value | value: строка симв., макс. длина 20                                                                                                    |
| 0503    | smsCtrl PhoneGroup         | cmd,flag  | flag: 0-10; 0 — нет групп                                                                                                    |
| 0504    | nmsLoginPassword           | cmd,value | value: строка симв., макс. длина 16                                                                                                    |
| 0505    | tcpNmsEnable               | cmd,flag  | flag: 0 - отключено,1 - включено                                                                                                    |
| 0506    | nmsTcpPort                 | cmd,value | value: по умолчанию: 30000                                                                                                    |
| 0516    | m2mPlatformEnable          | cmd,flag  | flag: 0 - отключено,1 - включено                                                                                                    |
| 0517    | m2mProtocol                |           | (не используется)                                                                                                    |
| 0518    | m2mPlatformAddr            | cmd,value | value: строка симв., макс. длина 64                                                                                                    |
| 0519    | m2mPlatformPort            | cmd,value | value: по умолчанию:31000                                                                                                    |

| Команда | Описание             | Синтаксис | Комментарии                                                                                                    |
|---------|----------------------|-----------|----------------------------------------------------------------------------------------------------|
| 0520    | m2mDataForward       | cmd,flag  | flag: 0 - отключено, 1 - включено                                                                                                    |
| 0521    | m2mHeartbeatInterval |           | (не используется)                                                                                                    |
| Телефон | іная группа:         |           |                                                                                                    |
| 0601    | phoneNumber1         | cmd,value | value: строка симв., макс. длина 20                                                                                                    |
| 0602    | phoneNumber2         | cmd,value | value: строка симв., макс. длина 20                                                                                                    |
| 0603    | phoneNumber3         | cmd,value | value: строка симв., макс. длина 20                                                                                                    |
| 0604    | phoneNumber4         | cmd,value | value: строка симв., макс. длина 20                                                                                                    |
| 0605    | phoneNumber5         | cmd,value | value: строка симв., макс. длина 20                                                                                                    |
| 0606    | phoneNumber6         | cmd,value | value: строка симв., макс. длина 20                                                                                                    |
| 0607    | phoneNumber7         | cmd,value | value: строка симв., макс. длина 20                                                                                                    |
| 0608    | phoneNumber8         | cmd,value | value: строка симв., макс. длина 20                                                                                                    |
| 0609    | phoneNumber9         | cmd,value | value: строка симв., макс. длина 20                                                                                                    |
| 0610    | phoneNumber10        | cmd,value | value: строка симв., макс. длина 20                                                                                                    |
| 0633    | phoneGroupMapping1   | cmd,flag  | flag:<br>бит 0 - номер No.1": 1- добавить к<br>группе 1, 0 – не добавлять к группе<br>1;<br>бит 1 - номер No.2": 1- добавить к<br>группе 1, 0 – не добавлять к группе<br>1;<br>бит 2 - номер No.3": 1- добавить к<br>группе 1, 0 – не добавлять к<br>группе 1;<br><br>бит 9 – номер No.10": 1- добавить<br>к группе 1, 0 – не добавлять к<br>группе 1;<br>Аналогично"phoneGroupMapping2"<br>и "phoneGroupMapping3", |
| 0634    | phoneGroupMapping2   | cmd,flag  |                                                                                                    |
| 0635    | phoneGroupMapping3   | cmd,flag  |                                                                                                    |
| 0636    | phoneGroupMapping4   | cmd,flag  |                                                                                                    |
| 0637    | phoneGroupMapping5   | cmd,flag  |                                                                                                    |
| 0638    | phoneGroupMapping6   | cmd,flag  |                                                                                                    |
| 0639    | phoneGroupMapping7   | cmd,flag  |                                                                                                    |
| 0640    | phoneGroupMapping8   | cmd,flag  |                                                                                                    |
| 0641    | phoneGroupMapping9   | cmd,flag  |                                                                                                    |
| 0642    | phoneGroupMapping10  | cmd,flag  |                                                                                                    |

| Команда | Описание               | Синтаксис | Комментарии                                                                                                    |  |
|---------|------------------------|-----------|----------------------------------------------------------------------------------------------------|--|
| Wakeup  | Wakeup (Активация):    |           |                                                                                                    |  |
| 0701    | timingWakeupEnable1    | cmd,flag  | flag: 0 - отключено, 1 - включено                                                                                                    |  |
| 0702    | wakeupHour1            | cmd,value | value: 0-23                                                                                                    |  |
| 0703    | wakeupMinute1          | cmd,value | value: 0-59                                                                                                    |  |
| 0704    | timingWakeupEnable2    | cmd,flag  | flag: 0 - отключено, 1 - включено                                                                                                    |  |
| 0705    | wakeupHour2            | cmd,value | value: 0-23                                                                                                    |  |
| 0706    | wakeupMinute2          | cmd,value | value: 0-59                                                                                                    |  |
| 0707    | timingWakeupEnable3    | cmd,flag  | flag: 0 - отключено, 1 - включено                                                                                                    |  |
| 0708    | wakeupHour3            | cmd,value | value: 0-23                                                                                                    |  |
| 0709    | wakeupMinute3          | cmd,value | value: 0-59                                                                                                    |  |
| 0717    | periodWakeupEnable     | cmd,flag  | flag: 0 – отключено ,1 - включено                                                                                                    |  |
| 0718    | wakeupPeriod           | cmd,value | value: 3-1800, по умолчанию: 0                                                                                                    |  |
| 0719    | callWakeupEnable       | cmd,flag  | flag: 0 - отключено,1 - включено                                                                                                    |  |
| 0720    | callWakeup PhoneGroup  | cmd,flag  | flag: 0-10; 0 — нет тел. групп                                                                                                    |  |
| 0721    | callWakeup ReplyEnable | cmd,flag  | flag: 0 - отключено,1 - включено                                                                                                    |  |
| 0722    | smsWakeupEnable        | cmd,flag  | flag: 0 - отключено,1 - включено                                                                                                    |  |
| 0723    | smsWakeup PhoneGroup   | cmd,flag  | flag: 0-10; 0 - нет тел. групп                                                                                                    |  |
| 0724    | smsWakeupPassword      | cmd,value | value: строка симв., макс. длина 20                                                                                                    |  |
| 0725    | smsWakeup ReplyEnable  | cmd,flag  | flag: 0 - отключено,1 - включено                                                                                                    |  |
| 0726    | dataWakeupEnable       | cmd,flag  | flag: 0 - отключено,1 - включено                                                                                                    |  |
| 0727    | outputDataLen          | cmd,value | value: 0 - 30                                                                                                    |  |
| 0728    | onlineOutputContent    | cmd,value | value: hex string [0-9,a-f],макс.длина<br>60, outputDataLen - половина<br>длины onlineOutputContent.<br>Например, 3132 означает "12",<br>outputDataLen = 2 |  |
| Перезаг | рузка:                 |           |                                                                                                    |  |
| 0801    | timingRebootEnable1    | cmd,flag  | flag: 0 - отключено,1 - включено                                                                                                    |  |
| 0802    | rebootHour1            | cmd,value | value: 0-23                                                                                                    |  |
| 0803    | rebootMinute1          | cmd,value | value: 0-59                                                                                                    |  |
| 0804    | timingRebootEnable2    | cmd,flag  | flag: 0 - отключено,1 - включено                                                                                                    |  |
| 0805    | rebootHour2            | cmd,value | value: 0-23                                                                                                    |  |
| 0806    | rebootMinute2          | cmd,value | value: 0-59                                                                                                    |  |
| 0807    | timingRebootEnable3    | cmd,flag  | flag: 0 - отключено,1 - включено                                                                                                    |  |
| 0808    | rebootHour3            | cmd,value | value: 0-23                                                                                                    |  |
| 0809    | rebootMinute3          | cmd,value | value: 0-59                                                                                                    |  |
| 0817    | callRebootEnable       | cmd,flag  | flag: 0 - отключено,1 - включено                                                                                                    |  |
| 0818    | callReboot PhoneGroup  | cmd,flag  | flag: 0-10; 0 – нет тел. групп                                                                                                    |  |
| 0819    | callReboot ReplyEnable | cmd,flag  | flag: 0 - отключено,1 - включено                                                                                                    |  |
| 0820    | smsRebootEnable        | cmd,flag  | flag: 0 - отключено,1 - включено                                                                                                    |  |
| 0821    | smsReboot PhoneGroup   | cmd,flag  | flag: 0-10; 0 — нет тел. групп                                                                                                    |  |

| Команда | Описание              | Синтаксис | Комментарии                                                                                                    |
|---------|-----------------------|-----------|----------------------------------------------------------------------------------------------------|
| 0822    | smsRebootPassword     | cmd,value | value: строка, макс. длина 20                                                                                                    |
| 0823    | smsReboot ReplyEnable | cmd,flag  | flag: 0 - отключено,1 - включено                                                                                                    |
| Modbus  |                       |           |                                                                                                    |
| 0901    | Modbus                | cmd,flag  | flag: 0 - отключено,1 - включено                                                                                                    |
| 0902    | Режим modbus          | cmd,flag  | flag: 0 – Slave 1 – Master                                                                                                    |
| 0903    | conn2Enable           | cmd,flag  | flag: 0 - отключено,1 - включено                                                                                                    |
| 0904    | conn2Addr             | cmd,value | value: строка, макс. длина 64                                                                                                    |
| 0905    | conn2Port             | cmd,value | value: 0 – 65535                                                                                                    |
| 0906    | conn2SocketType       |           | (не используется)                                                                                                    |
| 0907    | conn3Enable           | cmd,flag  | flag: 0 - отключено,1 - включено                                                                                                    |
| 0908    | conn3Addr             | cmd,value | value: строка, макс. длина 64                                                                                                    |
| 0909    | conn3Port             | cmd,value | value: 0 - 65535                                                                                                    |
| 0910    | conn3SocketType       |           | (не используется)                                                                                                    |
| 0917    | modbusAddrStart1      | cmd,value | value: 1-247                                                                                                    |
| 0918    | modbusAddrEnd1        | cmd,value | value: 1-247                                                                                                    |
| 0919    | modbusAddrStart2      | cmd,value | value: 1-247                                                                                                    |
| 0920    | modbusAddrEnd2        | cmd,value | value: 1-247                                                                                                    |
| 0921    | modbusAddrStart3      | cmd,value | value: 1-247                                                                                                    |
| 0922    | modbusAddrEnd3        | cmd,value | value: 1-247                                                                                                    |
| Расшире | енные настройки:      | I         |                                                                                                    |
| 1001    | loginEnable           | cmd,flag  | flag: 0 - отключено,1 - включено                                                                                                    |
| 1002    | loginRetryTimes       | cmd,value | value: 0-60, по умолчанию: 3                                                                                                    |
| 1003    | loginRetryInterval    | cmd,value | value: 5-120, по умолчанию: 60                                                                                                    |
| 1004    | loginReqLen           | cmd,value | value: 0 – 32                                                                                                    |
| 1005    | loginReqContent       | cmd,value | value: hex string [0-9,a-f], макс.<br>длина 64, loginReqLen – половина<br>длины loginReqContent.<br>Например, 3132 означает "12",<br>loginReqLen = 2                |
| 1006    | loginAckLen           | cmd,value | value: 0 - 32                                                                                                    |
| 1007    | loginAckContent       | cmd,value | value: hex format string.[0-9,a-f],max<br>length 64<br>loginAckLen is half of the length of<br>loginAckContent.<br>Например, 3132 означает "12",<br>loginAckLen = 2 |
| 1017    | heartbeatEnable       | cmd,flag  | flag: 0 - отключено,1 - включено                                                                                                    |
| 1018    | heartbeatInterval     | cmd,value | value: 5-1200, по умолчанию:300                                                                                                    |

| Команда | Описание            | Синтаксис | Комментарии                                                                                                    |
|---------|---------------------|-----------|----------------------------------------------------------------------------------------------------|
| 1019    | heartbeatReqLen     | cmd,value | value: 0 – 32                                                                                                    |
| 1020    | heartbeatReqContent | cmd,value | value: hex string.[0-9,a-f], макс.<br>длина 64, heartbeatReqLen —<br>половина длины<br>heartbeatReqContent.<br>Например, 3132 означает<br>"12", heartbeatReqLen = 2 |
| 1021    | heartbeatAckLen     | cmd,value | value: 0 - 32                                                                                                    |
| 1022    | heartbeatAckContent | cmd,value | value: hex string.[0-9,a-f], макс.<br>длина 64,<br>heartbeatAckLen – половина длины<br>heartbeatAckContent.<br>Например, 3132 означает "12",<br>heartbeatAckLen = 2 |
| 1033    | logoutEnable        | cmd,flag  | flag: 0 - отключено,1 - включено                                                                                                    |
| 1034    | logoutReqLen        | cmd,value | value: 0 - 32                                                                                                    |
| 1035    | logoutReqContent    | cmd,value | value: hex string.[0-9,a-f], макс.<br>длина 64,<br>logoutReqLen - половина длины<br>logoutReqContent.<br>Например, 3132 означает "12",<br>logoutReqLen = 2          |
| 1036    | logoutAckLen        | cmd,value | value: 0 - 32                                                                                                    |
| 1037    | logoutAckContent    | cmd,value | value: hex string.[0-9,a-f], макс.<br>длина 64,<br>logoutAckLen – половина длины<br>logoutAckContent.<br>Например, 3132 означает "12",<br>logoutAckLen = 2          |

# <u>Примеры управляющих SMS-сообщений</u>

| Категория<br>настроек | Описание настройки | Текст SMS | Примечание                                |
|-----------------------|--------------------|-----------|-------------------------------------------|
| Включение<br>опций    | enableDelimiter1   | 0109,1    | Включить Delimiter1 (разделитель<br>1).   |
|                       | enableDelimiter2   | 0111,0    | Отключить Delimiter2.                     |
| Настройка             | parity             | 0105,1    | Установлен нечётный паритет.              |
| опций                 | authTypeSim1       | 0201,2    | Для SIM1 сконфигурирован PAP<br>authType. |

|                                             | delimiter1           | 0110,31                          | "31" – 16-ричное число 0x31, -<br>символ "1", диапазон<br>разделителя: 0x00-0xff                                                  |
|---------------------------------------------|----------------------|----------------------------------|----------------------------------------------------------------------------------------------------|
| 16-ричное<br>число                          | delimiter2           | 0112,32                          | "32" - 16-ричное число 0x32,<br>символ "2", диапазон<br>разделителя: 0x00-0xff.                                                   |
| Integer                                     | packingLength        | 0108,1024                        | Длина пакета устанавливается как<br>1024 байт.                                                                                    |
| (целое)                                     | Socket port          | 0302,8888                        | Устанавливает номер порта<br>8888.                                                                                                |
| Настройка<br>String                         | peerAddr             | 0301 <u>,www.robustel.net.cn</u> | Устанавливает удаленный IP-<br>адрес <u>www.robustel.net.cn.</u>                                                                  |
| (строковых<br>значений)                     | SIM1 APN             | 0202,CMNET                       | Устанавливает APN SIM1 как<br>"CMNET".                                                                                            |
|                                             | outputDataLen        | 0727,2                           | Размер вых. данных, когда dial up<br>сконфигурирован как 2.                                                                       |
| Hex String<br>Length Value<br>Configuration | loginReqLen          | 1004,2                           | Login Request length<br>сконфигурирован как 2, если<br>"loginReqContent" ="3334",<br>означает "34", поэтому<br>"loginReqLen" = 2. |
| Настройка<br>значений типа                  | onlineOutputContent  | 0728,3132                        | Output Online Content когда шлюз<br>подключается сконфигурирован<br>как "3132".                                                   |
| Hex String                                  | loginReqContent      | 1005,3334                        | Логин для входа в платформу<br>устанавливается как "3334".                                                                        |
|                                             | phoneGroupMapping1   | 0633,1                           | 3 = 0000000001 означает номер<br>No.1 добавлен к телеф. группе 1.                                                                 |
| Настройка<br>телефонной<br>группы           | phoneGroupMapping2   | 0634,3                           | 3 = 0000000011, означает, что<br>номер No.1 и номер No.2<br>добавлены в группу 1.                                                 |
| Установка<br>телефонной<br>группы           | csdBackup PhoneGroup | 0317,1                           | Телефонная группа 1 как CSD<br>backup Phone Group.                                                                                |
|                                             | smsReboot PhoneGroup | 0821,2                           | Группа 2 как SMS reboot Phone<br>Group (телефонная группа 2 с<br>правами перезагрузки модема<br>посредством SMS).                 |

## 5.3 Устранение неисправностей

Данный раздел документа описывает возможные проблемы, возникающие при эксплуатации модема Robustel M1000 Pro V2, и варианты их решения.

### 5.3.1 Светодиоды модема не горят

- Проверьте электропитание модема в пределах 9 ... 36 В постоянного тока.
- Проверьте, надежно ли вставлен штекер питания.

#### 5.3.2 Отсутствует связь с модемом по последовательному интерфейсу

- Проверьте правильность подключения последовательного кабеля.
- Убедитесь в том, что назначение выводов последовательного кабеля соответствует указанной в таблице <u>Назначение выводов</u> для RS-232 и RS-485.
- Проверьте настройки ПО. Заводские настройки модема перечислены в 5.1 Заводские настройки.
- Проверьте отсутствие конфликтов доступа к СОМ-порту со стороны другой программы.

### 5.3.3 Не удается установить GPRS/UMTS-соединение

- Проверьте правильность указания APN, User Name и Password (имя точки доступа/имя пользователя и пароль).
- Проверьте баланс SIM-карты.

# 5.4 Термины и сокращения

| Сокращения | Описание                                            |
|------------|-----------------------------------------------------|
| AC         | Переменный ток                                      |
| APN        | Имя точки доступа сети GPRS                         |
| CE         | Conformité Européene (Европейское соответствие)     |
| СНАР       | Протокол аутентификации по квитированию вызова      |
| CSD        | Данные, передаваемые по коммутируемому каналу       |
| СТЅ        | Разрешение на передачу                              |
| DC         | Постоянный ток                                      |
| DCD        | Обнаружен информационный сигнал                     |
| DCE        | Аппаратура передачи данных (модем)                  |
| DCS 1800   | Цифровая система сотовой связи (PCN)                |
| DSR        | Сигнал модема о готовности к работе                 |
| DTR        | Сигнал модема о готовности к работе                 |
| EMC        | Электромагнитная совместимость                      |
| EMI        | Электромагнитные помехи                             |
| ESD        | Электростатические разряды                          |
| ETSI       | Европейский институт стандартизации электросвязи    |
| GND        | Земля                                               |
| GPRS       | Система пакетной радиосвязи общего пользования      |
| GSM        | Глобальная система мобильной связи                  |
| IMEI       | Международная идентификация мобильного оборудования |
| kbps       | Килобиты в секунду                                  |
| LED        | Светодиод                                           |
| MAX        | Максимум                                            |
| Min        | Минимум                                             |
| МО         | Инициированный мобильным устройством                |
| MS         | Мобильный терминал                                  |
| MT         | Завершенный мобильным устройством                   |
| РАР        | Протокол аутентификации по паролю                   |

| Сокращения | Описание                                             |
|------------|------------------------------------------------------|
| РС         | Персональный компьютер                               |
| PCN        | Сеть персональной связи, также DCS 1800              |
| PCS        | Система персональной связи, также GSM 1900           |
| PDU        | Протокольный блок данных                             |
| РРР        | Протокол двухточечной связи                          |
| PIN        | Персональный код пользователя                        |
| PUK        | Персональный код разблокирования PIN                 |
| R&TTE      | Оконечное радио- и телекоммуникационное оборудование |
| RF         | Радиочастотный                                       |
| RTC        | Часы реального времени                               |
| RTS        | Запрос на передачу                                   |
| Rx         | Направление приема                                   |
| SIM        | Модуль идентификации абонента (SIM-карта)            |
| SMA        | Миниатюрная версия радиочастотного разъема           |
| SMS        | Служба коротких сообщений                            |
| TCP/IP     | Семейство протоколов ТСР/ІР                          |
| Тх         | Направление (линия) передачи                         |
| UART       | Универсальный асинхронный приёмник/передатчик        |
| UDP        | Протокол пользовательских дейтаграмм                 |
| USSD       | Неструктурированные дополнительные служебные данные  |